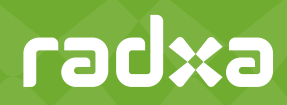

# Radxa Orion O6 User Manual ARM AI PC Motherboard

Version 0.8

2025-04-22

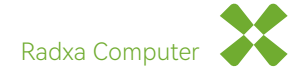

×××

# Contents

| 1 | Legal Notices                                                                                                    | 5                                                                                                    |
|---|----------------------------------------------------------------------------------------------------|----------------------------------------------------------------------------------------------------|
| 2 | Revision Control Table                                                                                                    | 6                                                                                                    |
| 3 | Safety Precautions                                                                                                    | 7                                                                                                    |
| 4 | About This Manual<br>4.1 Where to Find More Information                                                                                                    | 9<br>9                                                                                                    |
| 5 | Package Content                                                                                                    | 9                                                                                                    |
| 6 | Product Overview6.1 Introduction6.2 Key Features6.3 Specification                                                                                                    | 10<br>10<br>10<br>10                                                                                                    |
| 7 | Block Diagram                                                                                                    | 13                                                                                                    |
| 8 | Board Layout         8.1       Back Panel         8.1.1       Power Button 13         8.1.2       USB-C Ports 12         8.1.3       Double USB 2.0 11         8.1.4       Double USB 3.2 10         8.1.5       HDMI 19         8.1.6       DP 16         8.1.7       Dual SGbE 7         8.1.8       Headphone Jack 6         8.1.9       Reset Button 6         8.2       Internal Components         8.2.1       CPU - Cix CD8180 17         8.2.2       DRAM 18         8.2.3       PCIe X16 Slot 1         8.2.4       M.2M Key 2         8.2.5       M.2 E Key 3         8.2.6       On board LED 4         8.2.8       BIOS Flash chip Holder 16         8.2.9       40Pin GPIO Connector 18         8.2.11 F_USB Connector 18       8.2.13 TP Connector 18         8.2.13 TP Connector 18       8.2.13 TP Connector 28         8.2.14       F_Panel Connector 28         8.2.15       Debug Connector 28         8.2.16 eDP Connector 28       8.2.17 RTC Battery Holder 38 | 13<br>15<br>15<br>15<br>15<br>15<br>15<br>16<br>16<br>16<br>16<br>16<br>16<br>16<br>16<br>16<br>16<br>17<br>17<br>17<br>17<br>18<br>19<br>20<br>21<br>22<br>23 |
| 9 | Quick Start Guide9.1Product Package Content Check9.2Additional Items Needed9.3Creating a Bootable USB Drive9.4Disassemble the Top Cover9.5Install NVMe SSD9.6Install WiFi Module (Optional)9.7Connecting Peripherals9.8Powering on and Install OS to NVMe SSD                                                                                                    | 24<br>25<br>25<br>25<br>26<br>28<br>28<br>28<br>29                                                                                                    |

# radxa

| 10 Software Configuration10.1 UEFI / Firmware Setup10.2 Operating System Configuration10.3 Driver Installation  | 36<br>36<br>36<br>36                                                 |
|----------------------------------------------------------------------------------------------------|----------------------------------------------------------------------|
| 11 Troubleshooting11.1 Power - related Issues11.2 Display Problems11.3 Connectivity Problems11.4 Audio Problems | 36<br>36<br>36<br>36<br>36<br>36                                     |
| 12 Mechanical Specification                                                                                     | 37                                                                   |
| <ul> <li>13 Appendix</li> <li>13.1 Appendix1: PC Enclosure Installation Guide</li></ul>                         | 38<br>38<br>38<br>38<br>38<br>38<br>39<br>45<br>46<br>47<br>48<br>50 |

# List of Figures

| 1  | Orion O6 Block Diagram                       | 13 |
|----|----------------------------------------------|----|
| 2  | Orion O6 Board Layout with Components Label  | 14 |
| 3  | Package List                                 | 24 |
| 4  | Initial Step for Quick Start                 | 26 |
| 5  | How to Install NVMe SSD 01                   | 27 |
| 6  | How to Install NVMe SSD 02                   | 27 |
| 7  | How to Install Radxa Wireless Module A8 01   | 28 |
| 8  | Connecting Peripherals                       | 29 |
| 9  | USB Type C Power Supply                      | 29 |
| 10 | BIOS Screen                                  | 30 |
| 11 | BIOS Menu                                    | 30 |
| 12 | BIOS boot device                             | 31 |
| 13 | Grub Memu                                    | 31 |
| 14 | Debian Desktop                               | 32 |
| 15 | OS Installation: Select Ecther               | 32 |
| 16 | OS Installation: Select Image                | 33 |
| 17 | OS Installation: Select Drive                | 33 |
| 18 | OS Installation: Erase Confirm               | 34 |
| 19 | OS Installation: Start Writing               | 34 |
| 20 | OS Installation: Write Finish                | 35 |
| 21 | OS Installation: Power Off                   | 35 |
| 22 | Orion O6 Mechanical Drawing                  | 37 |
| 23 | Mounting Holes                               | 39 |
| 24 | Front Panel                                  | 40 |
| 25 | Front USB 2.0 & Audio                        | 41 |
| 26 | Power LED                                    | 42 |
| 27 | Power Button                                 | 42 |
| 28 | Reset Button                                 | 43 |
| 29 | Front USB 2.0                                | 44 |
| 30 | Front Audio                                  | 45 |
| 31 | NVMe SSD and Wireless Module                 | 46 |
| 32 | ATX Power Interface                          | 47 |
| 33 | List of Heatsink 8420B Materials             | 48 |
| 34 | How to Disassembly of Heatsink 8420B 01      | 49 |
| 35 | How to Disassembly of Heatsink 8420B 02      | 49 |
| 36 | How to Install Assembly of Heatsink 8420B 01 | 50 |
| 37 | How to Disassembly of Heatsink 8420B 02      | 50 |
| 38 | How to Install Assembly of Heatsink 8420B 02 | 51 |

# List of Tables

| 1  | Revision Control                         | 6  |
|----|------------------------------------------|----|
| 4  | RJ45 Ethernet Port LED Status Indicators | 16 |
| 5  | F_Panel Connector Pinout                 | 17 |
| 6  | 40Pin GPIO Pinout                        | 18 |
| 7  | ATX Power Connector Pinout               | 19 |
| 8  | F_USB Connector Pinout                   | 20 |
| 9  | F_Audio Connector Pinout                 | 20 |
| 10 | Touch Panel Connector Pinout             | 21 |
| 11 | F_Panel Connector Pinout                 | 21 |
| 12 | Debug Connector Pinout                   | 22 |
| 13 | eDP Connector Pinout                     | 23 |

## 1 Legal Notices

#### © 2025 Radxa Computer (Shenzhen) Co.,Ltd. All rights reserved.

All rights reserved.

#### Trademarks

- Arm<sup>®</sup> and the Arm logo are registered trademarks or trademarks of Arm Limited (or its subsidiaries) in the US and/or elsewhere.
- HDMI<sup>®</sup> is a trademark or registered trademark of HDMI Licensing, LLC in the United States and/or other countries.
- DisplayPort<sup>™</sup> is a trademark owned by the Video Electronics Standards Association (VESA) in the United States and/or other countries.
- Linux<sup>®</sup> is the registered trademark of Linus Torvalds in the U.S. and other countries.
- All other product names, brand names, and trademarks mentioned in this document are the property of their respective holders.

#### Disclaimer

- This document is provided "as is." Radxa Computer (Shenzhen) Co.,Ltd. makes no representations or warranties with respect to the contents or use of this publication and specifically disclaims any express or implied warranties of merchantability or fitness for any particular purpose.
- Information in this document is subject to change without notice.
- Radxa Computer (Shenzhen) Co.,Ltd. shall not be liable for technical or editorial errors or omissions contained herein, nor for incidental or consequential damages resulting from furnishing, performance, or use of this material.

# 2 Revision Control Table

| Table 1: | Revision | Control |
|----------|----------|---------|
|----------|----------|---------|

| Version | Date       | Changes from previous version |
|---------|------------|-------------------------------|
| 0.1     | 2024/12/13 | First draft version           |
| 0.8     | 2025/1/18  | First public 0.8 version      |

## 3 Safety Precautions

The motherboard features delicate electronic circuits and components that are vulnerable to electrostatic discharge (ESD) damage. Before installation, thoroughly read this User Manual and adhere to the following precautions:

#### 1. Warranty Stickers

• Do not remove or damage the motherboard's S/N (Serial Number) or warranty sticker prior to usage. These are essential for warranty validation.

#### 2. Power Disconnection

- Always unplug the power cord from the power outlet before installing or removing the motherboard or other hardware.
- Ensure the power supply is turned off before connecting or disconnecting the power supply cable from the motherboard.

#### 3. Component Connection

• Securely connect hardware components to the motherboard's internal connectors. Loose connections can lead to malfunctions.

#### 4. Handling Precautions

- Avoid touching any metal leads or connectors.
- Use an ESD wrist strap or discharge static electricity by touching a grounded metal object before handling.
- Place the motherboard on an antistatic pad or inside an electrostatic shielding container when not installing.
- Spinning fan blades can cause injury; keep hands, cables, and other objects away from the fan area during operation.

#### 5. Power Settings

• Ensure the power supply voltage matches local voltage standards before powering on.

#### 6. Pre-operation Checks

• Verify all cables and power connectors are properly connected.

#### 7. Hardware Safety

- Avoid contact between screws and the motherboard circuit or components.
- Remove any leftover screws or metal components from the motherboard or casing.

#### 8. Placement Considerations

- Do not place the system on an uneven surface.
- Avoid high-temperature or humid environments.

#### 9. Installation Process Safety

• Turning on the computer power during hardware installation can cause damage.

#### 10. Professional Assistance

• If unsure about installation steps or encountering problems, consult a certified technician.

#### 11. Adapter and Cable Usage

• Refer to the manufacturer's guidelines when using power adapters or cables.

#### 12. Power Source Handling

- Avoid using multiple power sources simultaneously.
- The Orion O6 supports ATX PSU, USB PD power input (20V/2A or higher), and dummy USB-C power input (20V). Recommended power is at least 65W.

#### 13. Temperature Considerations

- Operational range: 0°C~50°C.
- If the SoC (P1) approaches 80°C under heavy load, performance throttling may occur. Additional cooling (heatsinks/fans) is advised.

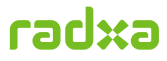

## 4 About This Manual

This User Manual provides information for installing and configuring the **Radxa Orion O6** motherboard. For the latest version of this manual, visit: https://radxa.com/products/orion/o6#downloads

## 4.1 Where to Find More Information

- Radxa Website (https://radxa.com/)
- Radxa Documentation Site (https://docs.radxa.com/)
- Radxa Forum (https://forum.radxa.com/)
- Radxa GitHub (https://github.com/radxa)

## 5 Package Content

When you receive the Radxa Orion O6 package, check for:

- 1x O6 motherboard
- 1x I/O Shield
- 1x Cooler (pre-installed)
- 1x Acrylic case (pre-installed)
- 2x M.2 Screws (pre-installed)
- 1x Sticker

If any items are missing or damaged, please contact Radxa customer service or your vendor immediately.

## 6 Product Overview

### 6.1 Introduction

The Radxa Orion O6 is a professional-grade Mini ITX motherboard designed for AI computing and multimedia applications. Powered by the Cix P1 SoC and featuring up to 64GB LPDDR5 RAM, it delivers server-class performance in a compact form factor. With comprehensive I/O options including quad display outputs, dual 5GbE networking, and PCIe Gen4 expansion, the Orion O6 is ideal for AI development workstations, edge computing nodes, and high-performance personal computing.

### 6.2 Key Features

- High-performance Cix P1 SoC: Manufactured using TSMC 6nm
- Arm v9 Instruction Set & EDK II UEFI for software compatibility
- Mini-ITX Form Factor: Fits standard PC enclosures
- Native Debian/Ubuntu Linux support for easy deployment
- Expandable: PCIe x16 (Gen4 x8), M.2 NVMe, M.2 Wi-Fi/BT

### 6.3 Specification

| Specification      | Details                                                                                                    |
|--------------------|----------------------------------------------------------------------------------------------------|
| Motherboard Type   | ARM - based mini - ITX motherboard                                                                                                    |
| Dimensions         | 170 x 170 x 25mm                                                                                                    |
| CPU                | Cix P1 - CD8180<br>• Quad Big Cortex <sup>®</sup> -A720, Quad Medium Cortex <sup>®</sup> -A720, Quad Little<br>Cortex <sup>®</sup> -A520<br>• 12MB L3 shared across all cores                                             |
| GPU                | <ul> <li>Arm<sup>®</sup> Immortals<sup>™</sup> G720 MC10 GPU supporting:</li> <li>Hardware-based Ray-Tracing</li> <li>OpenGL<sup>®</sup> ES3.2</li> <li>OpenCL<sup>®</sup> 3.0</li> <li>Vulkan<sup>®</sup> 1.3</li> </ul> |
| NPU                | supporting INT4 / INT8 / INT16 / FP16 / BF16 and TF32 acceleration and computing power is up to 28.8TOPs                                                                                                    |
| Video Decoding     | AV1 / H.265 / H.264 / VP9 / VP8 / H.263 / MPEG-4 / MPEG-2 up to 8K@60fps                                                                                                    |
| Video Encoding     | H.265 / H.264 / VP9 / VP8 up to 8K@30fps                                                                                                    |
| Memory             | Type: 128bit LPDDR5, soldered on board<br>Capacity Options: 8GB, 12GB, 16GB, 24GB, 32GB, 64GB<br>Speed: 5500MT/S                                                                                                    |
| Storage Interfaces | 1x M.2 M Key: PCIe Gen4 4 - lane for NVMe SSD                                                                                                    |
| Wireless           | 1x M.2 E Key: PCIe Gen4 2 - lane and USB for WiFi/BT modules                                                                                                    |

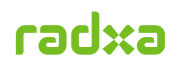

| Specification         | Details                                                                                                    |
|-----------------------|----------------------------------------------------------------------------------------------------|
| PCIe Slot             | 1x PCIe x16 full slot with PCIe Gen4 8 - lane                                                                                                    |
| Video Outputs         | <ul> <li>1x HDMI up to 4Kp60</li> <li>1x DisplayPort (DP) up to 4Kp120 with 2 streams MST</li> <li>1x USB - C (DP capable) up to 4Kp60</li> <li>1x eDP up to 4Kp60</li> </ul>                                                                                                    |
| Ethernet Ports        | 2x 1G / 2.5G / 5 Gigabit Ethernet ports                                                                                                    |
| USB Ports             | <ul> <li>2x USB 2.0 Type A (Back Panel)</li> <li>2x USB 3.2 10Gbps Type A (Back Panel)</li> <li>2x USB 2.0 (Front Panel internal connector)</li> <li>2x USB Type-C (Back Panel) with USB 3.2 10Gbps and one supports DP display</li> </ul>                                                                                                    |
| Audio                 | <ul> <li>1x Headphone Jack with Microphone Input (Back Panel)</li> <li>1x Front Panel Audio Connector for front panel 3.5mm audio jack</li> </ul>                                                                                                    |
| Internal Connectors   | <ul> <li>1x 24P ATX power connector</li> <li>1x M.2 M Key Connectors for NVMe SSD with PCIe Gen4 4-lane support</li> <li>1x M.2 E Key Connectors for WiFi / BT with PCIe Gen4 2-lane and USB</li> <li>2x Camera port (2x four-lane MIPI CSI or 2x two-lane MIPI CSI)</li> <li>1x eDP port with Touch panel interface for eDP LCD panel</li> <li>1x front panel connector for power / reset / status led</li> <li>1x front USB 2.0 connector for two USB 2.0</li> <li>1x audio connector for front audio jack</li> <li>1x PCIe x16 slot with PCIe Gen4 8-lane</li> <li>1x serial console for low level debug message</li> <li>1x ATC Battery Connector</li> <li>1x 4P Fan with PWM Control and TACH</li> <li>4x Heatsink Mounting Holes(75mm x 75mm)</li> <li>1x UART for low-level debug message</li> </ul> |
| Back Panel Connectors | <ul> <li>1x USB Type-C<sup>™</sup> port supporting DP display up to 4Kp60 and USB 3.0<br/>HOST 10Gbps</li> <li>1x USB Type-C<sup>™</sup> port supporting USB 3.0 HOST 10Gbps</li> <li>1x Standard HDMI output port, supporting up to 4Kp60 display output</li> <li>1x Standard DP output port, supporting up to 4Kp120 display output</li> <li>1x Standard DP output port, supporting up to 4Kp120 display output</li> <li>with 2 streams MST</li> <li>2x 1G / 2.5G / 5 Gigabit Ethernet ports</li> <li>2x USB 2 Type A HOST ports</li> <li>2x USB 3.2 10Gbps Type A HOST ports</li> <li>1x Headphone Jack with Microphone Input</li> </ul>                                                                                                    |
| Power Input           | <ul> <li>ATX 24P Power Connector</li> <li>USB C PD power supply (20V/2A or higher)</li> <li>Dummy USB C power input (20V)</li> </ul>                                                                                                    |
| Recommended Power     | At least 65W                                                                                                    |
| Operating Temperature | 0°C to 40°C                                                                                                    |

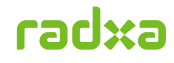

| Specification                  | Details                                                                                                   |
|--------------------------------|----------------------------------------------------------------------------------------------------|
| Cooling                        | <ul> <li>4x Heatsink Mounting Holes (75mm x 75mm)</li> <li>1x 4P Fan with PWM Control and TACH</li> </ul> |
| RTC                            | RTC battery holder (supports CR1220 battery)                                                              |
| Supported Operating<br>Systems | Debian/Ubuntu Linux                                                                                       |

Table: Orion O6 Specification

## 7 Block Diagram

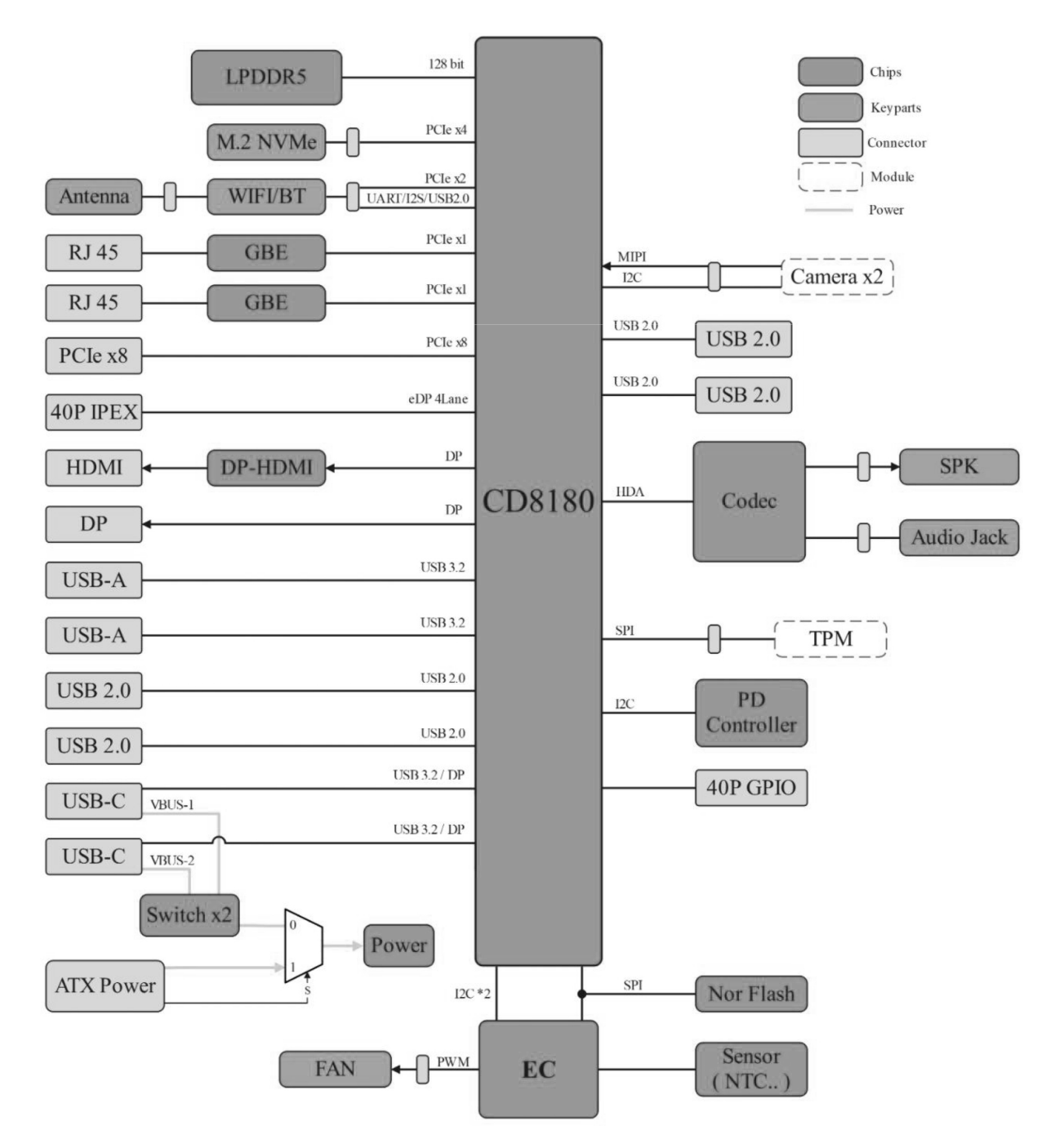

Figure 1: Orion O6 Block Diagram

## 8 Board Layout

Detailed O6 board layout with labels of number as below:

radxa

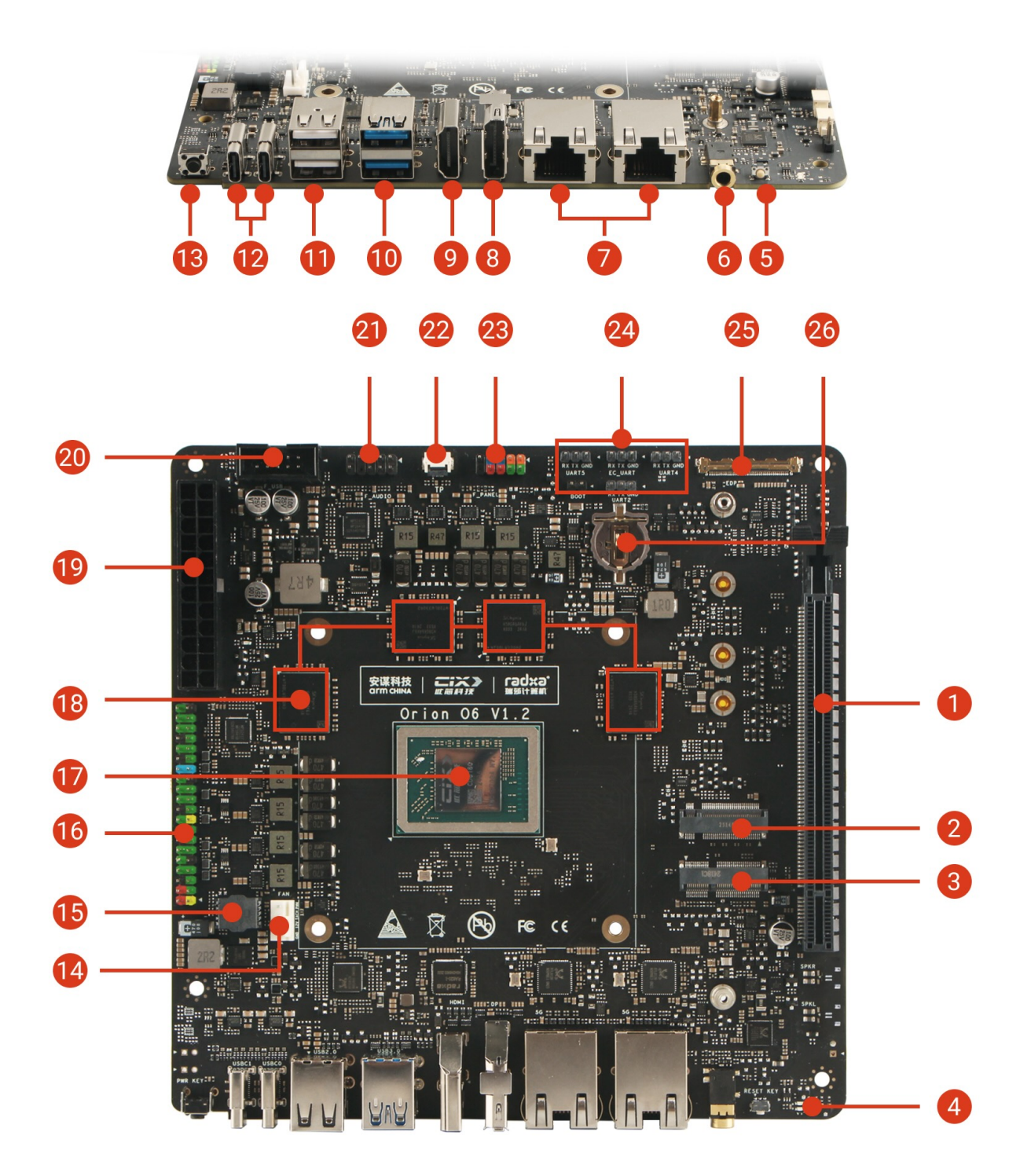

## Figure 2: Orion O6 Board Layout with Components Label

| No. | Description         | No.  | Description    | No.  | Description         |
|-----|---------------------|------|----------------|------|---------------------|
| 1   | PCIe X16 Slot       | 10   | Double USB 3.2 | (19) | ATX Power Connector |
| 2   | М.2 М Кеу           | 11   | Double USB 2.0 | 20   | F_USB Connector     |
| 3   | M.2 E Key           | (12) | USB-C Ports    | 21)  | F_Audio Connector   |
| 4   | On board Status LED | (13) | Power Button   | 22   | TP Connector        |
| (5) | Reset Button        | (14) | FAN Connector  | 23   | F_Panel Connector   |

| No. | Description    | No.  | Description          | No. | Description        |
|-----|----------------|------|----------------------|-----|--------------------|
| 6   | Headphone Jack | 15   | BIOS Flash Holder    | 24  | Debug Connector    |
| 7   | RJ45 Ethernets | (16) | 40Pin GPIO Connector | 25) | eDP Connector      |
| 8   | DP Port        | 17)  | CPU Cix CD8180       | 26  | RTC Battery Holder |
| 9   | HDMI Port      | (18) | LPDDR5 RAM           |     |                    |

Table: Components Lists

### 8.1 Back Panel

#### 8.1.1 Power Button 13

The O6 board includes a dedicated power button for manual power control.

- When the OS is running: Short press the power button to trigger a power event. Depending on the OS settings, this action may display the power menu, initiate a shutdown, or put the system into suspend mode.
- When the OS is powered off: Short press the power button to power on the board.
- Long press (4 seconds): Forces the board to power off.

#### 8.1.2 USB-C Ports 12

The dual USB-C ports on the O6 support **USB 3.2 Gen 2** (10Gbps), **DP Alt Mode** (4K@60Hz), and **Power Delivery (PD)**.

- A 65W PD power supply(20V / 3.25A) is recommended for powering the O6 from the USB-C port.
- Either USB-C port can power the board. If two power sources are connected simultaneously (e.g., when using two USB-C monitors with PD capability), the first plugged-in PD source will supply power to the board.
- Each USB-C port can deliver up to **3A** to power external USB-C devices.

#### 8.1.3 Double USB 2.0 🕦

The double-layer USB 2.0 host ports provide standard USB support. The combined current limit for the two ports is **1.4A**.

#### 8.1.4 Double USB 3.2 10

The dual USB 3.2 host ports on the O6 provide **SuperSpeed USB** (10Gbps). Each port has a current limit of **1A**.

#### 8.1.5 HDMI 🥑

The HDMI Type-A port on the O6 supports a maximum resolution of **4K@60Hz**. Note that **HDMI CEC** is not supported.

#### 8.1.6 DP ⑧

The DisplayPort (DP) on the O6 supports a maximum resolution of **4K@120Hz** and offers **2x MST** (Multi-Stream Transport) capability.

#### 8.1.7 Dual 5GbE 7

The dual Ethernet ports provide a wired connection with speeds up to **5Gbps**. The LED indicators for these ports are described below:

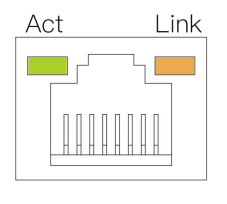

| LED    | State    | Meaning                                               |
|--------|----------|-------------------------------------------------------|
| Orange | Solid    | Link established (device is connected to the network) |
| Green  | Blinking | Data transmission occurring (network activity)        |
| Off    | -        | No link detected (cable unplugged or network issue)   |

Table 4: RJ45 Ethernet Port LED Status Indicators

#### 8.1.8 Headphone Jack 6

The **3.5mm headphone jack** on the O6 supports both audio input and output. It can drive standard headphones and is compatible with commonly used ring configurations.

#### 8.1.9 Reset Button (5)

The O6 is equipped with a reset button for system resets. A short press will reboot the system.

#### 8.2 Internal Components

8.2.1 CPU - Cix CD8180 17

The CPU on the O6 board, the Cix CD8180, is soldered directly onto the board and is non-replaceable.

8.2.2 DRAM 18

The DRAM on the O6 is soldered onto the board and is non-replaceable. It consists of four 32-bit LPDDR5 chips combined into a 128-bit memory bus, achieving speeds of up to **5500 MT/s**, with a total bandwidth of **80 GB/s**.

#### 8.2.3 PCIe X16 Slot 1

The O6 features a full-size PCIe X16 slot, supporting **PCIe Gen4 x8** signals. PCIe bifurcation is not supported for this port.

- Power supply:
  - With ATX power: Maximum power from the PCIe slot is **60W**.
  - With USB-C PD power: Maximum power from the PCIe slot is **15W**.

8.2.4 M.2 M Key 2

An M.2 M Key connector is provided on the O6, supporting **2230**, **2242**, **2260**, and **2280** SSD types. The connector offers **PCIe Gen4 x4** signals.

- Power supply:
  - Constant power: 15W
  - Peak power: 28W

#### 8.2.5 M.2 E Key 3

A M.2 E Key connector is provided on O6, with 2230 WiFi / BT card support. PCIe Gen4 x2 and USB 2.0 signal is available from the connector. Constant 15W peak 28W powed is supplied from this connector.

#### 8.2.6 On board LED ④

Two LEDs are included on the O6 board:

- Green LED: Indicates power status.
- Blue LED: Indicates system status.
  - When the BIOS is running, the Blue LED remains on.
  - When the OS is running, the Blue LED blinks to represent the system heartbeat.

#### 8.2.7 FAN Connector 14

The O6 features a standard ATX fan connector. The pinout is defined as follows:

|     | ΕΔΝ |   |                       |        |                                              |  |  |  |
|-----|-----|---|-----------------------|--------|----------------------------------------------|--|--|--|
| - T |     | 1 | Pin. Name Description |        |                                              |  |  |  |
| 4   |     |   | 1                     | GND    | Ground connection                            |  |  |  |
|     |     |   | 2                     | VCC12V | Power supply (12V)                           |  |  |  |
|     |     |   | 3                     | TACH   | Tachometer signal (fan speed feedback)       |  |  |  |
| 1   |     |   | 4                     | PWM    | Pulse Width Modulation control signal (3.3V) |  |  |  |

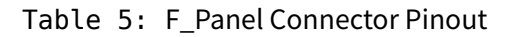

#### 8.2.8 BIOS Flash chip Holder 15

The O6 board includes a BIOS flash chip holder designed for developers to easily remove or replace the BIOS chip.

- Chip compatibility: Supports SOP8 footprint flash chips.
- Chip capacity: 8MB (64Mbit).
- Voltage level: 1.8V.

This feature facilitates firmware development and debugging by allowing convenient BIOS chip replacement.

#### 8.2.9 40Pin GPIO Connector 16

A 40-pin GPIO connector is included on the O6 board, designed for low-speed bus connections and general-purpose input/output (GPIO) functionality.

| 10       | (m)                                  | m)         | 20 | Pin.       | Name          | Description                            |
|----------|--------------------------------------|------------|----|------------|---------------|----------------------------------------|
| 40       |                                      | ( ۳        | 39 | 1          | 3.3 V         | Power supply (3.3V)                    |
|          | $\left( \mathbf{m}^{\prime} \right)$ | ິ 🖬 🗋      |    | 2          | 5V            | Power supply (5V)                      |
|          |                                      | _ <u> </u> |    | 3          | SDA           | I2C data line (3.3V)                   |
|          | $( \square )$                        | ്പി        |    | 4          | 5V            | Power supply (5V)                      |
|          |                                      | , m        |    | 5          | SCL           | I2C clock line (3.3V)                  |
|          |                                      | ്ചി        |    | 6          | UART3_TXD     | UART3 transmit signal (3.3V)           |
|          | L E                                  | ਁ          |    | 7          | GPIO          | General-purpose I/O (3.3V)             |
|          | <u> </u>                             | `_ ໂ       |    | 8          | UART3_RXD     | UART3 receive signal (3.3V)            |
|          | L E                                  |            |    | 9          | GND           | Ground                                 |
|          | 2_0                                  | ו_`        |    | 10         | I2S4_SCK      | I2S4 serial clock (3.3V)               |
|          | E                                    |            |    | 11         | GPIO_PWM      | GPIO with PWM capability (3.3V)        |
|          | ^_ ^                                 | '_1        |    | 12         | GPIO          | General-purpose I/O (3.3V)             |
|          | E                                    | M          |    | 13         | GPIO_PWM      | GPIO with PWM capability (3.3V)        |
|          | }_ ◊                                 | '_1        |    | 14         | GND           | Ground                                 |
|          | E                                    |            |    | 15         | GPIO          | General-purpose I/O (3.3V)             |
|          | >_ <                                 | <u>`</u> { |    | 16 GPIO Ge |               | General-purpose I/O (3.3V)             |
|          | E                                    |            |    | 17         | 3.3 V         | Power supply (3.3V)                    |
| 0        | >_ <                                 | è ۱        |    | 18         | GPIO          | General-purpose I/O (3.3V)             |
| <u> </u> | E                                    |            |    | 19         | SPI2_MOSI     | SPI2 master-out/slave-in signal (3.3V) |
| 法        | > <                                  | è ۱        |    | 20         | GND           | Ground                                 |
| Ċ        | E                                    | Ø          |    | 21         | SPI2_MISO     | SPI2 master-in/slave-out signal (3.3V) |
|          | > <                                  | · {        |    | 22         | GPIO          | General-purpose I/O (3.3V)             |
|          | E                                    |            |    | 23         | SPI2_CLK      | SPI2 clock signal (3.3V)               |
|          | > <                                  | · {        |    | 24         | SPI2_CS0      | SPI2 chip select 0 (3.3V)              |
|          | E                                    |            |    | 25         | GPIO          | General-purpose I/O (3.3V)             |
|          | > <                                  | · <        |    | 26         | SPI2_CS1      | SPI2 chip select 1 (3.3V)              |
|          | Ø                                    | ×          |    | 27         | GPIO          | General-purpose I/O (3.3V)             |
|          | >                                    | · {        |    | 28         | GPIO          | General-purpose I/O (3.3V)             |
|          | Ø                                    | 図          |    | 29         | GPIO          | General-purpose I/O (3.3V)             |
|          | >                                    | · <        |    | 30         | GND           | Ground                                 |
|          | E                                    | ×          |    | 31         | GPIO          | General-purpose I/O (3.3V)             |
|          | $\rangle$ $\diamond$                 | · <        |    | 32         | GPIO          | General-purpose I/O (3.3V)             |
|          | E                                    | 図          |    | 33         | GPIO          | General-purpose I/O (3.3V)             |
|          | $\rangle$ $\diamond$                 | · <        |    | 34         | GND           | Ground                                 |
|          | Ħ                                    | 図          |    | 35         | I2S4_TWS      | I2S4 word select (3.3V)                |
|          | $\rangle$                            | · <        |    | 36         | I2S4_MCLK     | I2S4 master clock (3.3V)               |
|          | X                                    | ×          |    | 37         | GPIO          | General-purpose I/O (3.3V)             |
|          | > 0                                  | > {        |    | 38         | I2S4_DATA_IN  | I2S4 data input (3.3V)                 |
| 2        | 図                                    | 図          | 1  | 39         | GND           | Ground                                 |
| 2        | $\frown$                             |            |    | 40         | I2S4_DATA_OUT | I2S4 data output (3.3V)                |

Table 6: 40Pin GPIO Pinout

#### 8.2.10 ATX Power Connector 19

An ATX-compatible 24-pin power connector is included on the O6 board for standard ATX power supply compatibility.

| 00     |   | 04 | Pin. | Name   | Description                                |
|--------|---|----|------|--------|--------------------------------------------|
| 23     |   | 24 | 3    | GND    | Ground connection                          |
|        |   |    | 5    | GND    | Ground connection                          |
|        |   |    | 7    | GND    | Ground connection                          |
|        |   |    | 8    | PWR_OK | Power good signal (logic high: 3.3V or 5V) |
|        |   |    | 9    | 5VSB   | Standby power supply (+5V, always on)      |
|        |   |    | 10   | 12V    | Power supply (+12V)                        |
|        |   |    | 11   | 12V    | Power supply (+12V)                        |
| VR     |   |    | 13   | NC     | Not connected                              |
| ₹<br>S |   |    | 14   | NC     | Not connected                              |
| Σ      |   |    | 15   | GND    | Ground connection                          |
| A      |   |    | 16   | PS_ON  | Power supply on (active low signal)        |
|        |   |    | 17   | GND    | Ground connection                          |
|        |   |    | 18   | GND    | Ground connection                          |
|        |   |    | 19   | GND    | Ground connection                          |
|        |   |    | 20   | NC     | Not connected                              |
|        |   |    | 21   | NC     | Not connected                              |
|        |   |    | 22   | NC     | Not connected                              |
| 1      |   | 2  | 23   | NC     | Not connected                              |
|        | u | v  | 24   | GND    | Ground connection                          |

Table 7: ATX Power Connector Pinout

8.2.11 F\_USB Connector 20

The F\_USB connector is designed to support the front panel USB functionality of a PC enclosure. The pinout configuration is as follows:

|              | Pin. | Name     | Description               |
|--------------|------|----------|---------------------------|
|              | 1    | 5V_1     | Power supply (+5V)        |
|              | 2    | 5V_2     | Power supply (+5V)        |
|              | 3    | USB_DM_1 | USB data negative signal  |
| 9 1          | 4    | USB_DM_2 | USB data negative signal  |
| 10 • • • • 2 | 5    | USB_DP_1 | USB data positive signal  |
|              | 6    | USB_DP_2 | USB data positive signal  |
| F_U3D        | 7    | GND      | Ground connection         |
|              | 8    | GND      | Ground connection         |
|              | 9    | /        | Reserved or not connected |
|              | 10   | GND      | Ground connection         |

Table 8: F\_USB Connector Pinout

#### 8.2.12 F\_Audio Connector 2

The F\_Audio connector is designed to support the front panel audio functionality of a PC enclosure. The pinout configuration is as follows:

|             | Pin. | Name         | Description                     |
|-------------|------|--------------|---------------------------------|
|             | 1    | MIC_INL      | Microphone input (Left)         |
|             | 2    | GND          | Ground connection               |
|             | 3    | MIC_INR      | Microphone input (Right)        |
| 9 🖬 🖬 🖬 🖬 1 | 4    | GND          | Ground connection               |
| 10 🖾        | 5    | HP_OUT_R     | Headphone output (Right)        |
| F AUDIO     | 6    | FRONT_MIC_JD | Front microphone jack detection |
| - <u>-</u>  | 7    | GND          | Ground connection               |
|             | 8    | /            | Reserved or not connected       |
|             | 9    | HP_OUT_L     | Headphone output (Left)         |
|             | 10   | FRONT_HP_JD  | Front headphone jack detection  |

Table 9: F\_Audio Connector Pinout

#### 8.2.13 TP Connector 22

A touch panel connector is included on the O6 board to enable touch panel integration. Combined with the eDP connector, it provides a direct interface for connecting a touchscreen.

|     | Pin. | Name  | Description                                   |
|-----|------|-------|-----------------------------------------------|
|     | 1    | Reset | Reset signal for touch controller (3.3V)      |
|     | 2    | VCC   | Power supply for touch panel (3.3V)           |
|     | 3    | GND   | Ground connection                             |
| 1 6 | 4    | EINT  | External interrupt signal (3.3V)              |
|     | 5    | SDA   | I2C data line for touch communication (3.3V)  |
| IP  | 6    | SCL   | I2C clock line for touch communication (3.3V) |
|     | 7    | GND   | Ground connection                             |
|     | 8    | GND   | Ground connection                             |

Table 10: Touch Panel Connector Pinout

#### 8.2.14 F\_Panel Connector 23

The F\_Panel connector is designed to support the front panel power button, reset button, and LED functionality of a PC enclosure. The pinout configuration is as follows:

|           | Pin. | Name     | Description                              |
|-----------|------|----------|------------------------------------------|
|           | 1    | SSD_LED+ | Solid State Drive (SSD) activity LED (+) |
|           | 2    | PWR_LED+ | Power LED (+)                            |
|           | 3    | SSD_LED- | SSD activity LED (-)                     |
| 9 🖾 🖬 🖬 1 | 4    | PWR_LED- | Power LED (-)                            |
| 10 2      | 5    | RESET-   | Reset switch (-)                         |
|           | 6    | PWR_ON   | Power switch ON signal                   |
| r_fanll   | 7    | RESET+   | Reset switch (+)                         |
|           | 8    | PWR_GND  | Power ground                             |
|           | 9    | RSV(5V)  | Reserved pin (5V power supply)           |
|           | 10   | NC       | Not connected                            |

Table 11: F\_Panel Connector Pinout

#### 8.2.15 Debug Connectors 24

Four dedicated UART interfaces are included on the O6 board for various debugging purposes. Additionally, an EC UART is provided for the EC serial console.

- UART2: BIOS and OS debug logs
- **UART4**: Power management, voltage, and frequency monitoring
- UART5: Secure BootROM debug logs
- EC UART: On board Embedded Controller debug logs

rad

The UART pinout configuration is as follows:

| UART5     | EC_UART   | UART4 |      |         |                             |     |                   |            |                   |      |             |
|-----------|-----------|-------|------|---------|-----------------------------|-----|-------------------|------------|-------------------|------|-------------|
|           |           |       |      | UAI     | RT_x Pinout                 | ]   |                   | DOOT D     |                   |      |             |
| 3 1       | 3 1       | 3 1   | Pin. | Name    | Description                 |     |                   | BUUTPI     | nout              |      |             |
| •         |           |       |      | 0 1     | 1                           | GND | Ground connection |            | Pin.              | Name | Description |
|           |           |       | 2    |         |                             | -   | 1                 | BOOT_STRAP | Boot Strap pin    |      |             |
| $\square$ | $\square$ |       | 2    | UART_TX | UART transmit signal (3.3V) | -   | 2                 | GND        | Ground connection |      |             |
| 21        | 3 1       |       | 3    | UART_RX | UART receive signal (3.3V)  |     |                   |            |                   |      |             |
| BOOT      | UART2     |       |      |         |                             |     |                   |            |                   |      |             |

Table 12: Debug Connector Pinout

8.2.16 eDP Connector 25

A 40-pin eDP connector is included on the O6 board to enable direct connection to eDP panels, supporting resolutions up to **4K@60Hz**. The connector uses an **IPEX 40-pin, 0.5mm pitch** design. The eDP connector provides a maximum power output of **12V / 2A**.

# eDP

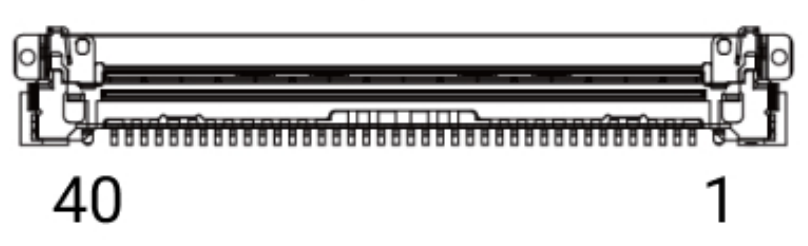

| Pin. | Name  | Description                      |
|------|-------|----------------------------------|
| 1    | NC    | Not Connected                    |
| 2    | GND   | Ground                           |
| 3    | 3N    | eDP Lane 3 Negative Signal       |
| 4    | 3P    | eDP Lane 3 Positive Signal       |
| 5    | GND   | Ground                           |
| 6    | 2N    | eDP Lane 2 Negative Signal       |
| 7    | 2P    | eDP Lane 2 Positive Signal       |
| 8    | GND   | Ground                           |
| 9    | 1N    | eDP Lane 1 Negative Signal       |
| 10   | 1P    | eDP Lane 1 Positive Signal       |
| 11   | GND   | Ground                           |
| 12   | 0N    | eDP Lane 0 Negative Signal       |
| 13   | 0P    | eDP Lane 0 Positive Signal       |
| 14   | GND   | Ground                           |
| 15   | AUXP  | eDP Auxiliary Channel Positive   |
| 16   | AUXN  | eDP Auxiliary Channel Negative   |
| 17   | GND   | Ground                           |
| 18   | VDD1  | Power Supply (+3.3V)             |
| 19   | VDD2  | Power Supply (+3.3V)             |
| 20   | VDD3  | Power Supply (+3.3V)             |
| 21   | VDD4  | Power Supply (+3.3V)             |
| 22   | NC    | Not Connected                    |
| 23   | GND   | Ground                           |
| 24   | GND   | Ground                           |
| 25   | GND   | Ground                           |
| 26   | GND   | Ground                           |
| 27   | NC    | Not Connected                    |
| 28   | GND   | Ground                           |
| 29   | GND   | Ground                           |
| 30   | GND   | Ground                           |
| 31   | GND   | Ground                           |
| 32   | BL_EN | Backlight Enable Signal          |
| 33   | PWM   | PWM Signal for Backlight Control |
| 34   | NC    | Not Connected                    |
| 35   | NC    | Not Connected                    |
| 36   | VBL1  | Backlight Power Supply           |
| 37   | VBL2  | Backlight Power Supply           |
| 38   | VBL3  | Backlight Power Supply           |
| 39   | VBL4  | Backlight Power Supply           |
| 40   | NC    | Not Connected                    |
| 41   | NC    | Not Connected                    |
| 42   | NC    | Not Connected                    |
| 12   | GND   | Ground                           |

Table 13: eDP Connector Pinout

8.2.17 RTC Battery Holder 26

The RTC battery holder on the O6 is designed for a **CR1220 battery**, which provides timekeeping functionality. Note that removing the RTC battery will not clear the BIOS settings.

## 9 Quick Start Guide

## 9.1 Product Package Content Check

Upon receiving the Radxa Orion O6 package, the first step is to verify its contents.

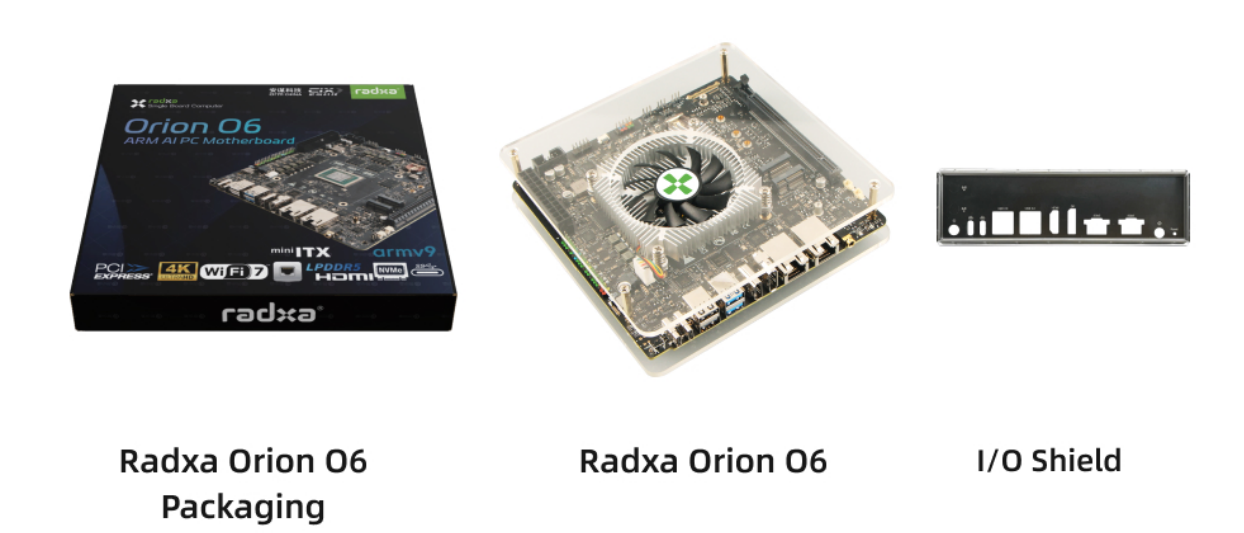

Figure 3: Package List

- 1. Open the package box. Inside, you will find the motherboard securely placed in an anti-static packaging bag. Carefully remove it and place it on a clean, debris-free surface.
- Refer to the included detailed packing list to confirm that all accessories are present. The motherboard comes with a pre-installed Heatsink 8420B and an Acrylic Case for Orion O6. Pay special attention to the following key components during the inspection:
- **Heatsink 8420B**: Ensure it is firmly attached to the SoC, with neatly aligned fins. Check that the cooling fan rotates smoothly without stuttering or noise, and verify that the power cable is intact and undamaged.
- Acrylic Case: Check for any visible scratches or cracks. Ensure the edges are polished smooth to prevent injury. Verify that the screws and standoffs securing the case and motherboard are intact.

If any accessories are missing, damaged, or differ from the packing list, contact the seller or manufacturer's customer service team immediately for prompt resolution.

#### Note:

Always ensure the motherboard is powered off before disassembly or assembly.

## 9.2 Additional Items Needed

To use the Orion O6, the following items are required:

- USB PD Power Adapter: A 65W USB-C PD (20V/3.25A) or USB-C DC (20V/3.25A) power supply is recommended.
- M.2 NVMe SSD:
  - Supported types: 2230, 2242, 2260, 2280
  - Supported interfaces: PCIe Gen3 or Gen4 (SATA M.2 SSDs are not supported).
- USB Keyboard and Mouse: Required for operation.
- **USB Drive**: For OS installation.
  - Supported: **USB 2.0/3.0**, USB-A or USB-C drives (USB 3.0 is recommended for faster installation).
- Monitor or TV: Must support HDMI, DP, or USB-C video input.

#### **Optional:**

• M.2 Wireless Module: For WiFi/Bluetooth functionality.

#### 9.3 Creating a Bootable USB Drive

To create a bootable USB drive, you will need another computer (Host Computer) running Windows, Linux, or macOS.

#### 1. Download the image:

• Visit the Radxa Orion O6 website and download the Debian 12 pre-installed image.

#### 2. Download the imaging tool:

• Use a tool like Etcher to write the image to the USB drive.

#### 3. Write the image:

- Insert the USB drive into the Host Computer.
- Open the Etcher tool, select the downloaded image, and write it to the USB drive. This process may take over 10 minutes, depending on the speed of your USB drive and Host Computer.

#### 9.4 Disassemble the Top Cover

- 1. Unscrew the **4x CM3x5x5 screws** securing the acrylic upper cover using a Phillips screwdriver. Apply gentle, even force to avoid stripping the screws.
- 2. Remove the acrylic upper cover carefully, as shown below:

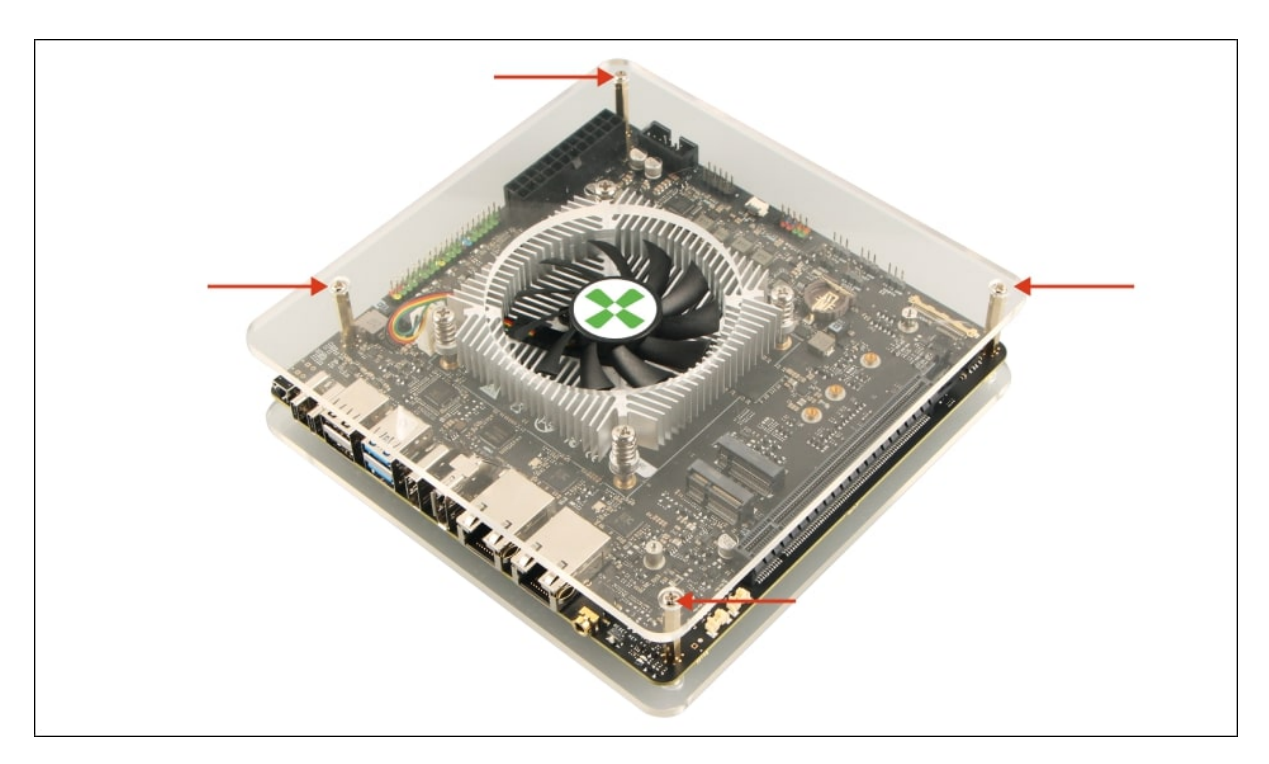

Figure 4: Initial Step for Quick Start

## 9.5 Install NVMe SSD

The O6 motherboard does not include a pre-installed SSD. Follow these steps to install an M.2 NVMe SSD:

1. Locate the **M.2 M Key connector** on the motherboard. Identify the correct mounting positions for the copper standoffs based on your SSD's size.

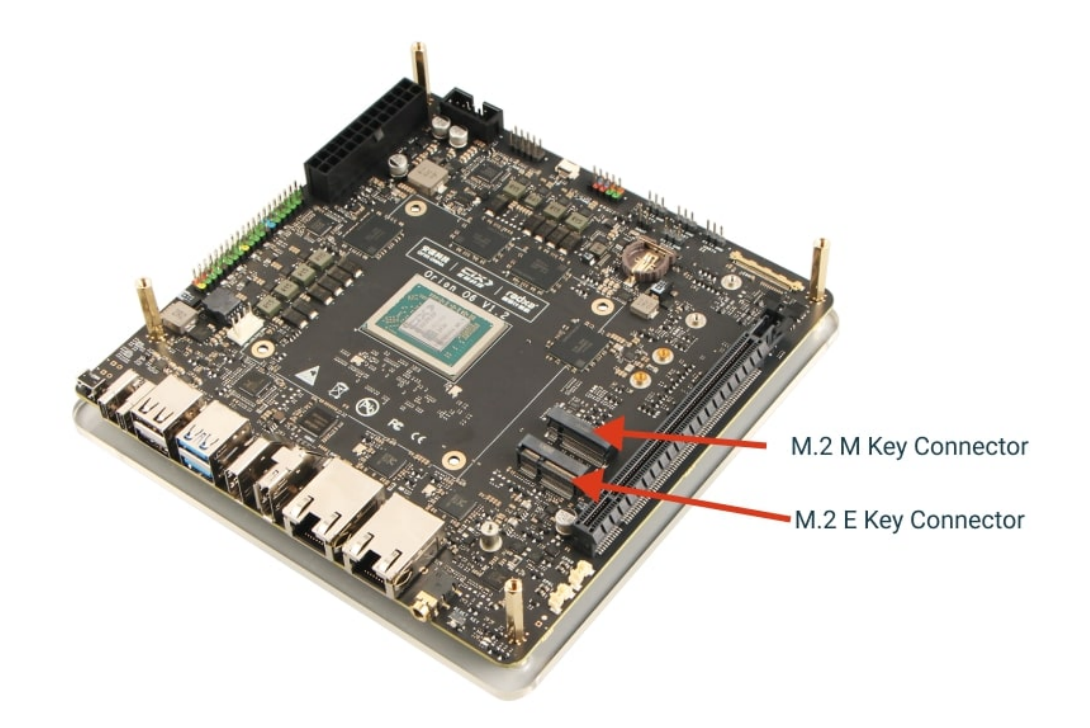

Figure 5: How to Install NVMe SSD 01

- 2. Install the standoffs securely to provide stable support.
- 3. Align the NVMe SSD with the M.2 connector, ensuring the correct orientation. Insert the SSD gently to avoid damage.
- 4. Secure the SSD with **CM2x2.5 screws**.

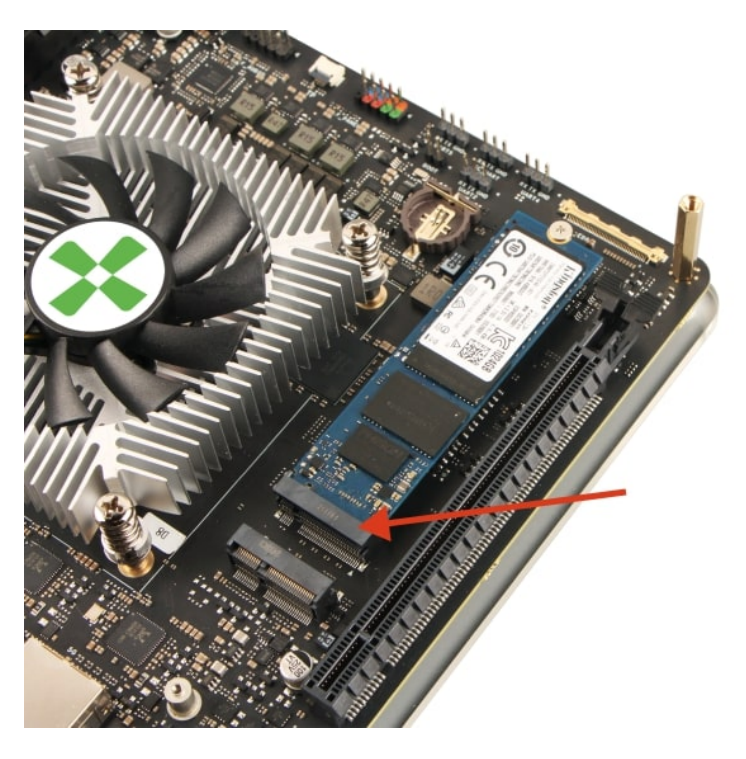

Figure 6: How to Install NVMe SSD 02

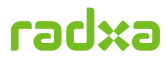

## 9.6 Install WiFi Module (Optional)

If desired, install a WiFi/Bluetooth module:

1. Locate the **M.2 E Key connector** on the motherboard. Align the module (e.g., Radxa Wireless Module A8) with the connector and gently insert it.

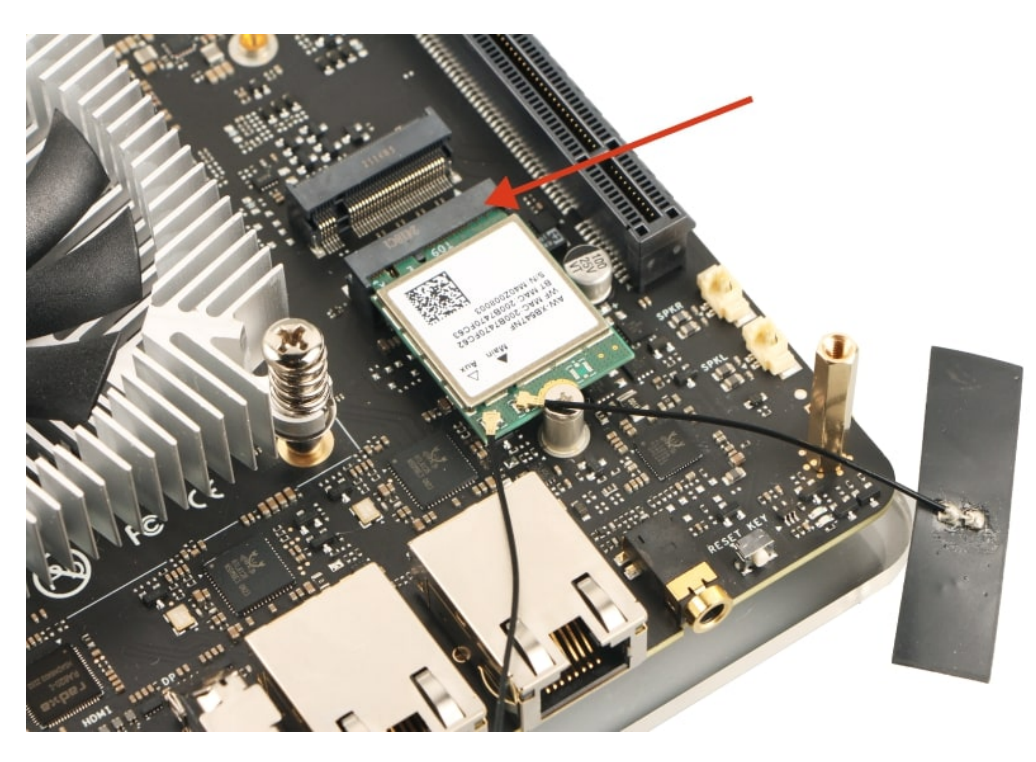

Figure 7: How to Install Radxa Wireless Module A8 01

2. Secure the module with **CM2x4x5 screws**.

## 9.7 Connecting Peripherals

- 1. Plug the USB drive into a **USB 3.2 port** 1.
- 2. Connect the USB keyboard and mouse to any USB 2.0 port 12.
- 3. Attach a monitor or TV via **HDMI** <sup>(1)</sup> or **DP** <sup>(9)</sup>.

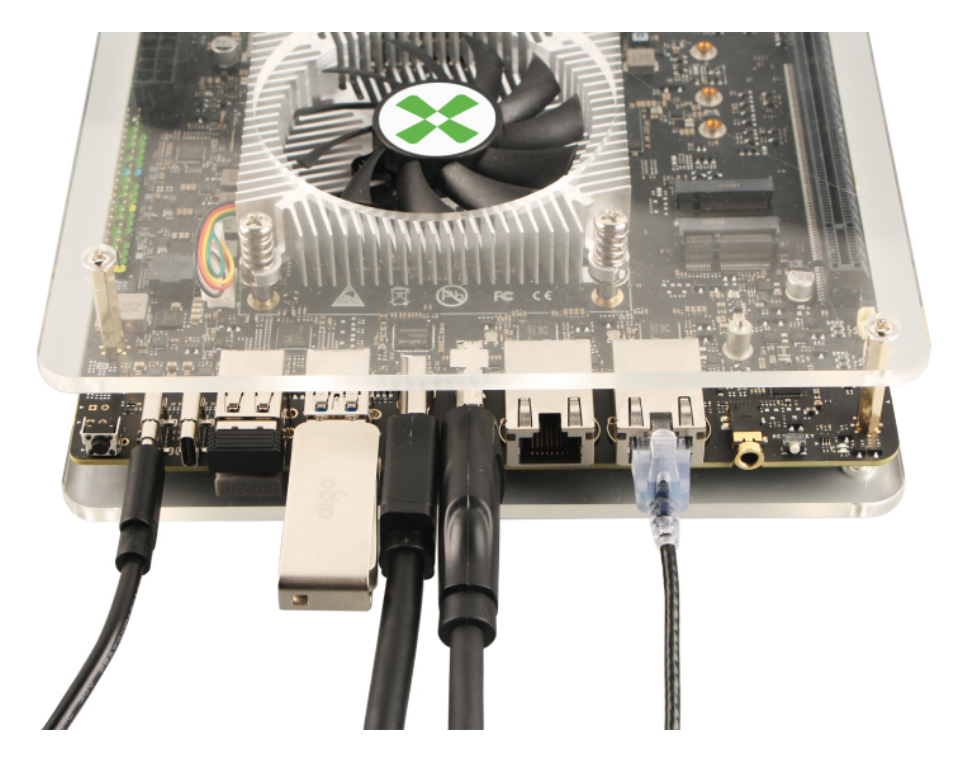

- Figure 8: Connecting Peripherals
- 9.8 Powering on and Install OS to NVMe SSD
  - 1. Insert the USB Type-C power adapter into either USB-C port. The green LED will light up, followed by the blue LED, and the fan will start spinning.

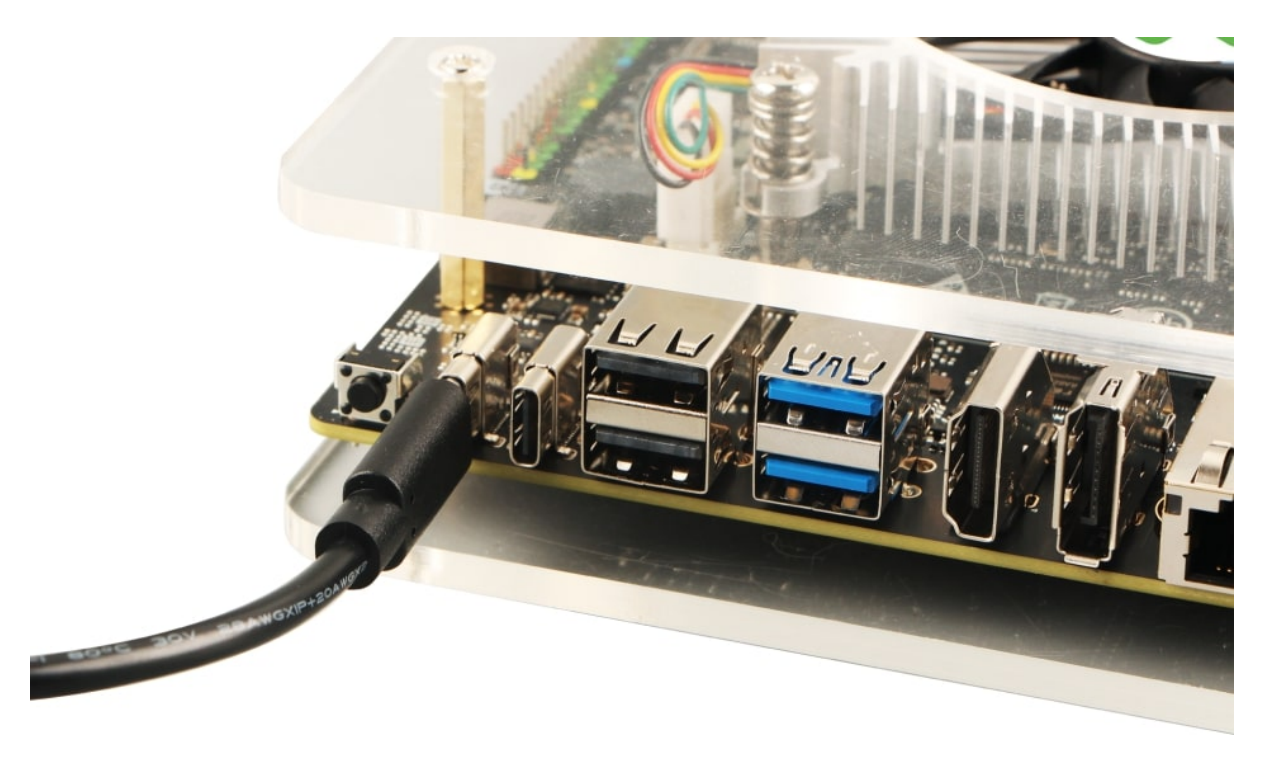

Figure 9: USB Type C Power Supply

2. The BIOS menu should appear on the monitor. Press the **ESC** key on the keyboard to enter

radxa

#### the UEFI/BIOS menu.

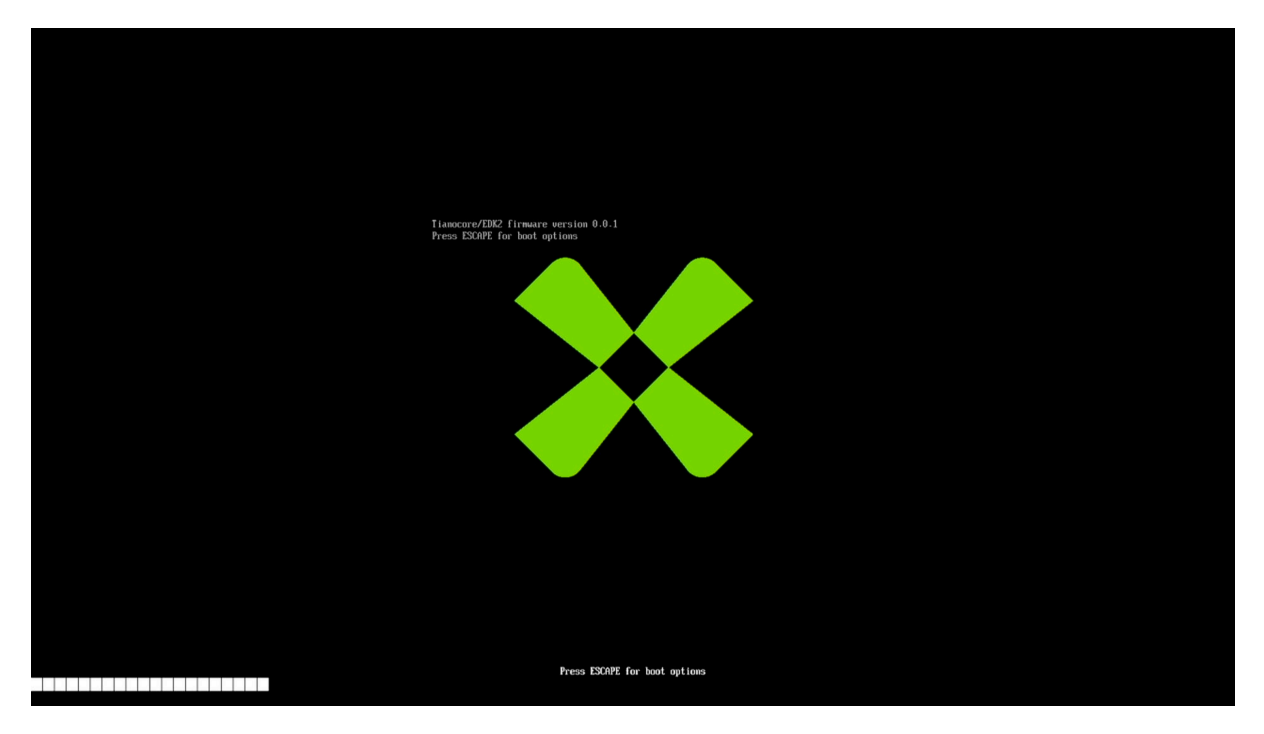

Figure 10: BIOS Screen

Figure 11: BIOS Menu

- 3. From the BIOS menu:
- Choose **Boot Manager** and press **Enter** to select your USB drive from the **Boot Manager Menu**, it should looks like:

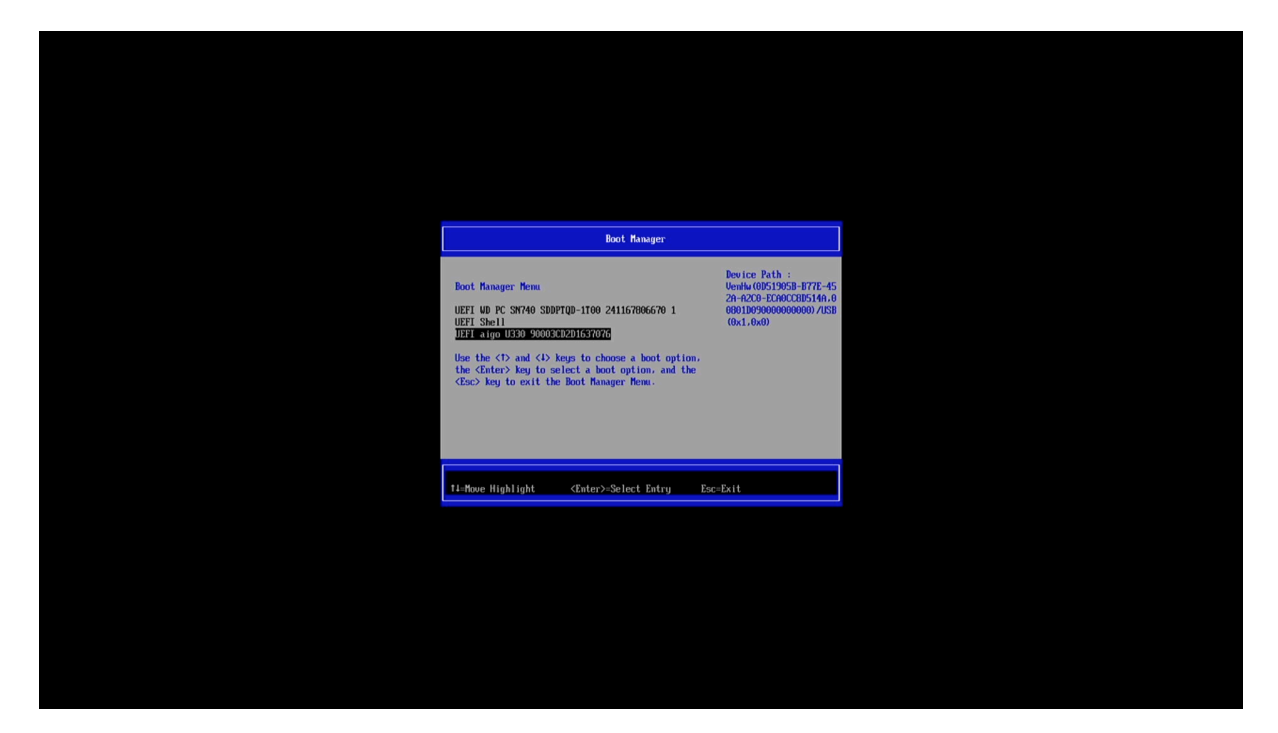

Figure 12: BIOS boot device

4. The system is now booting from the USB drive. This process may take approximately **20 seconds** or longer, depending on the speed of the USB drive. During this time, the monitor may remain blank.

| GNU GBUB version 2.11                                                                                                    |          |
|----------------------------------------------------------------------------------------------------|----------|
| 16 Cix Sigh NF3(10,128,0.10) on DB (Beyler, Tree)           17 Cix Sigh NF3(10,128,0.10) on DB (Beyler, Tree)           18 Cix Sigh NF3(12,16,4.11) on DB (Beyler, Tree)           19 Cix Sigh NF3(12,16,4.11) on DB (Beyler, Tree)           20 Cix Sigh NF3(12,16,4.11) on DB (Beyler, Tree)           20 Cix Sigh NF3(11,16,4.11) on DB (Beyler, Tree)           20 Cix Sigh (Trail DB (Beyler, Tree)           20 Cix Sigh (Trail DB (GB)(Beyler, DB (Beyler, Tree))           27 Cix Sigh (Trail DB (GB)(DB (SE) on DB (Beyler, Tree))           27 Cix Sigh (Trail DB (MB)(DB (SE) on BB (Beyler, Tree))           27 Cix Sigh (Trail DB (GB)(DB (SE) on BB (Beyler, Tree)) | <b>.</b> |
| 25 Cix Skyl isp on nome smp EUB (Device Tree)<br>26 Cix Skyl performance on EUB (Device Tree)<br>27 Cix Skyl on nume snm docker EUB (Device Tree)                                                                                                    |          |
| -28 Cix Skyl on Orion O6 (Device Tree)                                                                                                    | •        |
| Use the A and * keys to select which entry is highlighted.<br>Press enter to boot the selected GS. "e' to edit the commands<br>before booting or "c' for a command-line.<br>The highlighted entry will be executed automatically in 2s.                                                                                                    |          |
|                                                                                                    |          |
|                                                                                                    |          |
|                                                                                                    |          |

Figure 13: Grub Memu

5. Once the USB drive has successfully booted, the Debian desktop will appear on the monitor.

# radxa

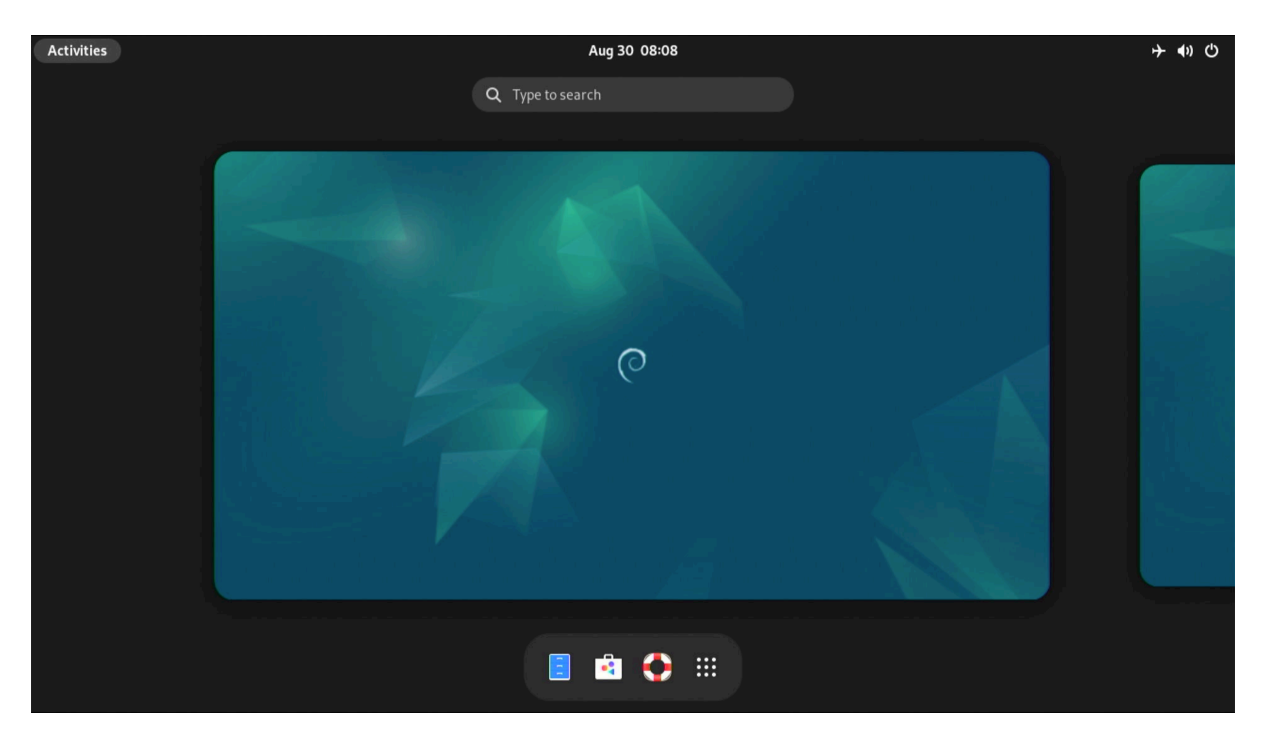

Figure 14: Debian Desktop

6. Click the Application Menu located on the bottom-right taskbar and select **balenaEtcher**.

| Activities |           |         |             | Aug 30 08:16    |           |                |            |                   |  |
|------------|-----------|---------|-------------|-----------------|-----------|----------------|------------|-------------------|--|
|            |           |         | Q T         | ype to search   |           |                |            |                   |  |
|            |           |         |             | •               |           |                |            |                   |  |
|            | (Contacts | Videos  | Calculator  | Settings        | System    | >-<br>Terminal | 🧽 🔍<br>a 📑 | balenaEtc-<br>her |  |
|            | Bulk Ren  | Chromiu | cixbot      | لیکی<br>Fcitx 5 | Ecitx 5 C | Ecitx 5 M      | Keyboar    | mpv Me            |  |
|            | SMPlayer  | Softwar | Text Editor | Thunar F        |           |                |            |                   |  |
|            |           |         |             | <b>E</b>        | •         |                |            |                   |  |

Figure 15: OS Installation: Select Ecther

- 7. Click **Flash from file** on the left icon and select the image located in the **Home folder**:
- orion-o6-debian12-preinstalled-desktop-b1.img

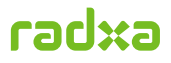

| Activities         | 📦 balenaEtch | er Aug 30 08:16                                  |        |         | <b>子 (</b> ) ひ |
|--------------------|--------------|--------------------------------------------------|--------|---------|----------------|
| Cancel             |              |                                                  |        | Q       | Open           |
| ⊘ Recent           | •            | û radxa →                                        |        |         |                |
| 🛈 Home             | Nam          | ne 🗸 🗸                                           | Size   | Туре    | Modified       |
| Documen            | nts 🔂 I      | Desktop<br>Documents                             |        |         | 08:12<br>08:12 |
| <u> ↓</u> Download | ds 🔯 🛛       | Downloads                                        |        |         | 08:12          |
| 🖉 Music            |              | Music                                            |        |         | 08:12          |
|                    |              | Pictures                                         |        |         | 08:12          |
| E Pictures         | 10 I         | Templates                                        |        |         | 08:12          |
| D Videos           | <b>E</b>     | Videos                                           |        |         | 08:12          |
| + Other Loc        | cations      | orion-o6-debian12-preinstalled-desktop-b1.img.gz | 4.1 GB | Archive | 17:33          |
|                    |              |                                                  |        |         |                |
|                    |              |                                                  |        |         |                |
|                    |              |                                                  |        |         |                |
|                    |              |                                                  |        |         |                |
|                    |              |                                                  |        |         |                |
|                    |              |                                                  |        |         |                |
|                    |              |                                                  |        |         |                |
|                    |              |                                                  |        |         |                |
|                    |              |                                                  |        |         |                |
|                    |              |                                                  |        |         |                |
|                    |              |                                                  |        | 0       | 5 Images 🔻     |

Figure 16: OS Installation: Select Image

8. Click **Change** on the middle icon, then click **Show 1 Hidden**. **Deselect** the USB drive and select the **System drive**, which refers to the NVMe SSD.

| Activities | 🌍 balenaEtcher | Aug 30 08:17                      |                       |                        |                  |     | ÷ ♦) () |  |
|------------|----------------|-----------------------------------|-----------------------|------------------------|------------------|-----|---------|--|
|            |                |                                   |                       |                        |                  |     |         |  |
|            |                | balenaEtcher ×                    |                       |                        |                  |     |         |  |
|            |                | Warning! Selecting                | g your system drive i | s dangerous and will e | rase your drive! | ¢ 0 |         |  |
|            |                | Select target 2 found             |                       |                        |                  |     |         |  |
|            |                | - Name                            | Size                  | Location               |                  |     |         |  |
|            | 14.14          | aigo U330 (ESP, /)                | 62.9 GB               | /dev/sda               | Source drive     |     |         |  |
| 日朝         |                | WD PC SN740 SDDPTQD-1T00<br>(ESP) | 1.02 TB               | /dev/nvme0n1           | System drive     |     |         |  |
|            |                | Ca                                | ncel                  | Selec                  | <b>κ</b> (1)     |     |         |  |
|            |                |                                   |                       |                        |                  |     |         |  |
|            |                |                                   |                       |                        |                  |     |         |  |

Figure 17: OS Installation: Select Drive

9. Click **Flash** and then confirm by clicking **"Yes, I' m sure"** to begin writing the image to the SSD.

# radxa

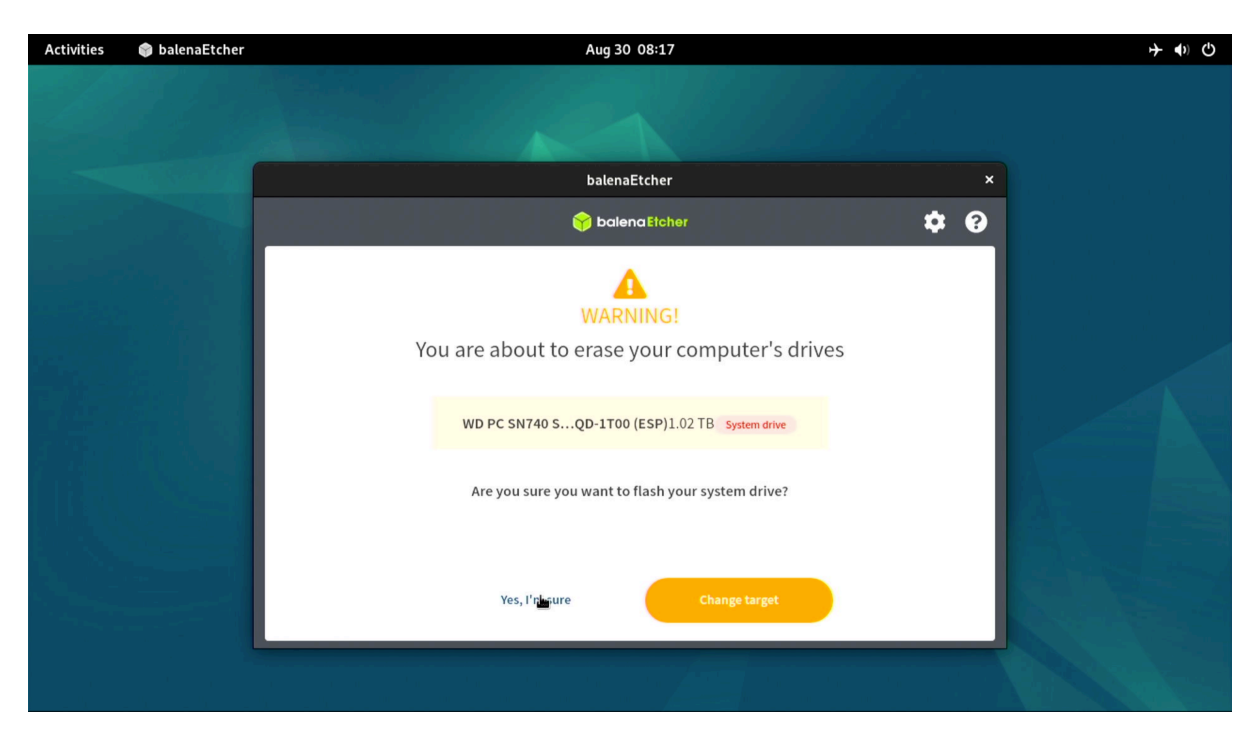

Figure 18: OS Installation: Erase Confirm

| Activities     | 🌍 balenaEtcher | Aug 30 08:17      |                            |             |             |  | <b>→ (</b> )) | Ф |
|----------------|----------------|-------------------|----------------------------|-------------|-------------|--|---------------|---|
|                |                |                   |                            |             |             |  |               |   |
|                |                |                   |                            |             |             |  |               |   |
|                |                |                   | balenaEtcher – 0% Flashing |             | ×           |  |               |   |
|                |                |                   | 😚 balena Etcher            | ar ar       | <b>\$ 0</b> |  |               |   |
|                |                |                   |                            |             |             |  |               |   |
|                |                |                   |                            |             |             |  |               |   |
|                | ter Artici     |                   |                            |             |             |  |               |   |
| Pite 1         |                | +                 |                            | - 7         |             |  |               |   |
|                |                |                   |                            |             |             |  |               |   |
|                |                | orion-o6op-b1.img | 🛕 WD PC SN7T00 (ESP)       | Flashing 0% | Cancel      |  |               |   |
| <i>1</i> . : : |                |                   |                            |             | ETA: 4m7s   |  |               |   |
|                |                |                   |                            |             |             |  |               |   |
|                |                |                   |                            |             |             |  |               |   |
|                |                |                   | *                          |             |             |  |               |   |
|                |                |                   |                            |             |             |  |               |   |
|                |                |                   |                            |             |             |  |               |   |
|                |                |                   |                            |             |             |  |               |   |

Figure 19: OS Installation: Start Writing

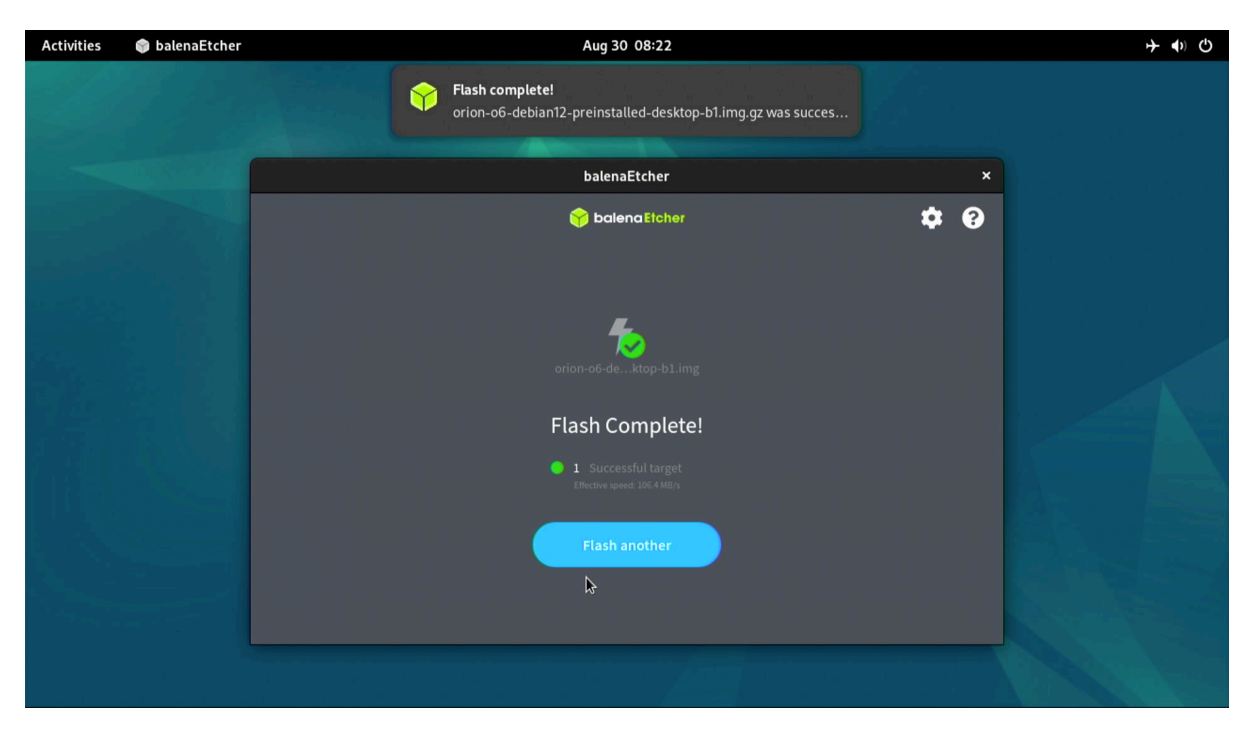

Figure 20: OS Installation: Write Finish

10. The image has been successfully installed on the NVMe SSD. You can now power off the motherboard and remove the USB drive. When you power it on again, the system will boot from the NVMe SSD.

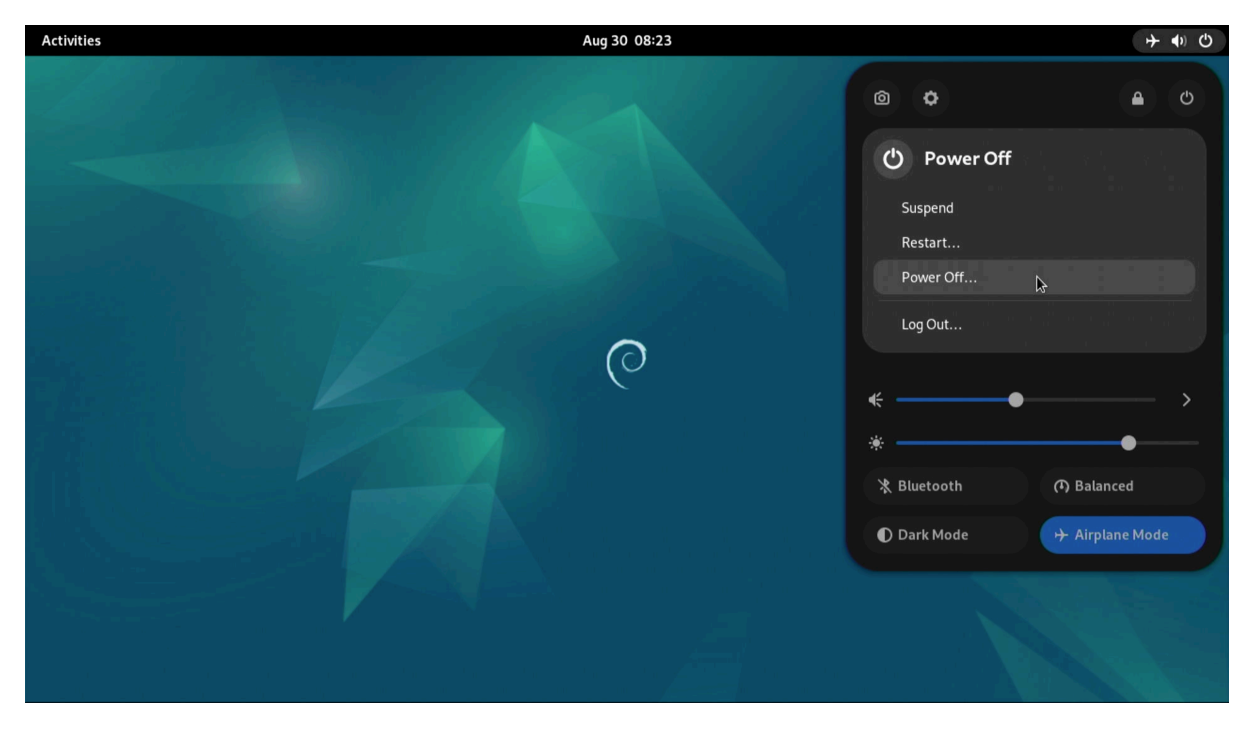

Figure 21: OS Installation: Power Off

# 10 Software Configuration

This section covers the essential steps for preparing and installing software on the **Radxa Orion O6**. Unlike x86 motherboards, the Orion O6 uses an **ARM64** (ARM v9) processor, which affects the choice of operating system images, firmware, and drivers.

## 10.1 UEFI / Firmware Setup

Orion O6 uses an **EDK II-based UEFI firmware**. You can configure boot order, enable/disable onboard controllers, manage security features such as Secure Boot, and monitor hardware status (CPU temperature, fan RPM, etc.) through the UEFI interface.

## 10.2 Operating System Configuration

• TBD

## 10.3 Driver Installation

• TBD

## 11 Troubleshooting

## 11.1 Power - related Issues

- If the board doesn't power on, check the power source connections and ensure the correct power supply is used.
- If there are issues with power throttling, verify the cooling system is functioning properly.

## 11.2 Display Problems

- If there's no display, check the display cable connections and ensure the correct display port is used.
- For resolution or display quality issues, update the graphics drivers.

## 11.3 Connectivity Problems

- For network connectivity issues, check the Ethernet cable and settings.
- For USB device issues, try different USB ports or update USB drivers.

## 11.4 Audio Problems

• If there's no audio, check the audio cable connections and volume settings.

radxa

# 12 Mechanical Specification

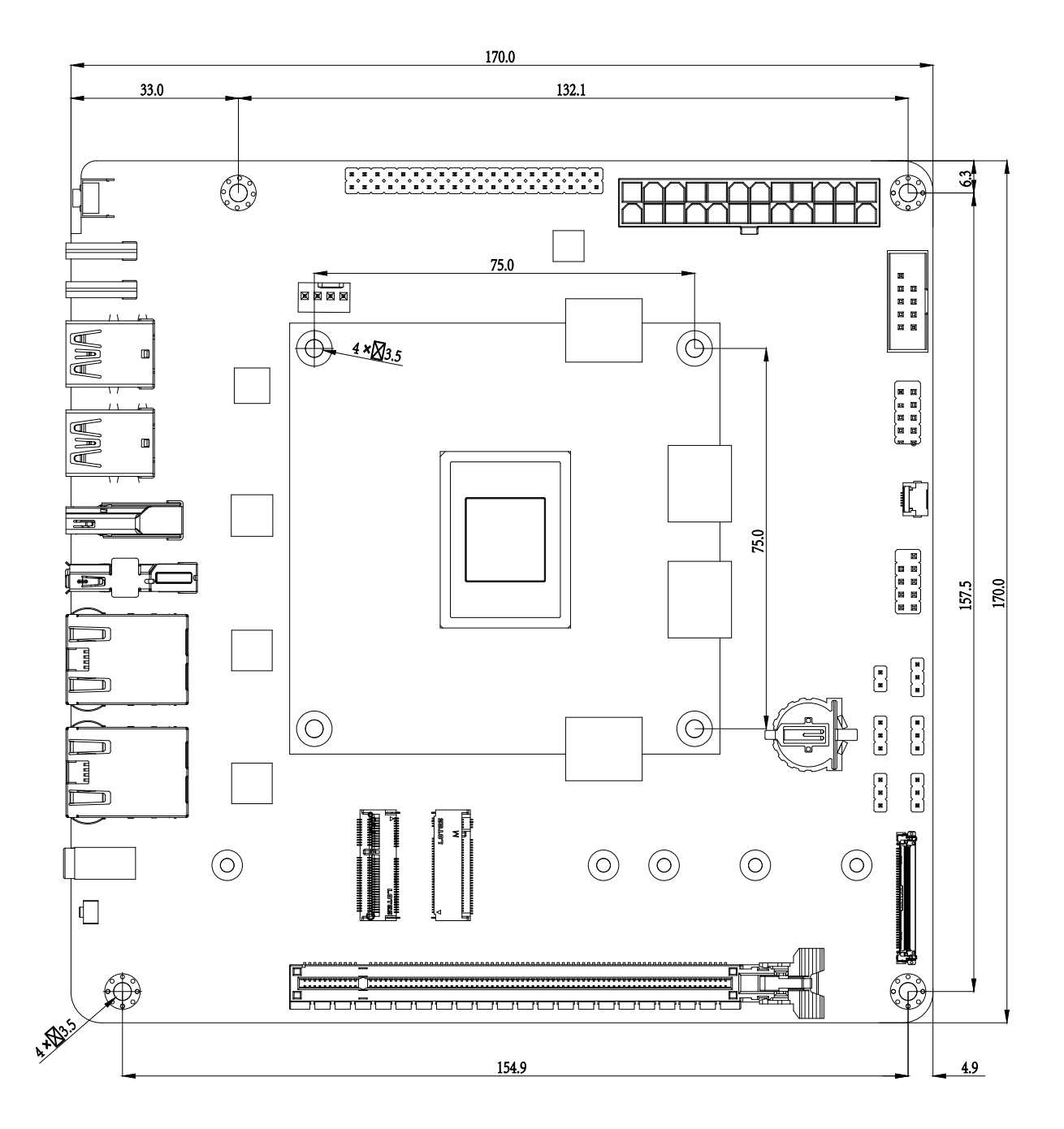

Figure 22: Orion O6 Mechanical Drawing

## 13 Appendix

## 13.1 Appendix1: PC Enclosure Installation Guide

#### 13.1.1 Case Compatibility Requirements

The Radxa Orion O6 is designed in the Mini-ITX form factor (170mm  $\times$  170mm) and is compatible with standard Mini-ITX cases. When selecting a case, ensure:

- Minimum clearance of 25mm above the motherboard for components
- Adequate ventilation for proper cooling
- Support for standard ATX power supply if using ATX power
- Front panel connectors compatibility
- Sufficient space for PCIe cards if needed

#### 13.1.2 Cooling Installation

The Orion O6 comes with a heatsink and fan pre-installed. If you want to use your own coolers, refer to the notes below. For instructions on assembling and disassembling the pre-installed cooler, check the Appendix 3&4.

#### CPU Cooling

- Mounting holes: 75mm × 75mm pattern
- **Support**: Both active and passive cooling
- Recommended TDP handling: 30W

#### **Fan Installation**

- 4-pin PWM fan header
- Supports speed monitoring
- Fan control through UEFI settings

#### **Thermal Considerations**

- Apply thermal paste if using a heatsink
- Ensure proper contact with SoC
- Maintain airflow path in the case

#### **Temperature Monitoring**

- Operating range: 0°C to 40°C
- Throttling may occur above 80°C
- Monitor temperatures through system tools

#### 13.1.3 Motherboard Installation

#### Prepare the Case

- 1. Remove side panels and any protective covers.
- 2. Install standoffs in the correct Mini-ITX mounting positions.
- 3. Ensure proper grounding between the case and motherboard.

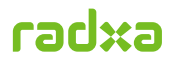

#### Mount the Motherboard

- 1. Align the motherboard with pre-installed standoffs.
- 2. Match the I/O shield with the rear case opening.
- 3. Secure the motherboard using 4 M3 screws in the following order:
  - First, insert and slightly tighten two diagonal screws into the respective holes.
  - Check the motherboard's position. If adjustment is needed, loosen the tightened screws, adjust, and retighten.
  - Then, tighten the other two diagonal screws in sequence to secure the motherboard firmly.

#### 4. Recommended torque: 0.5 Nm

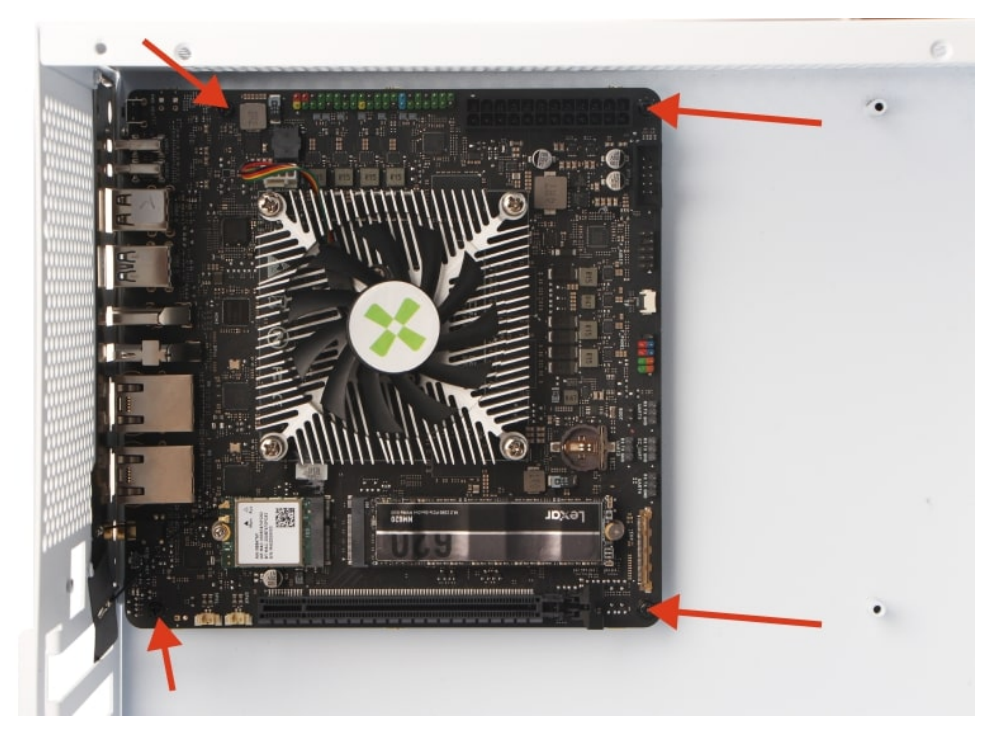

Figure 23: Mounting Holes

#### 13.1.4 Front Panel Connections

Connect the following front panel headers:

#### 1. Power Button & LED Header

1 2-4: Power LED +/-2 6-8: Power Button 3 5-7: Reset Button 4 1-3: HDD LED

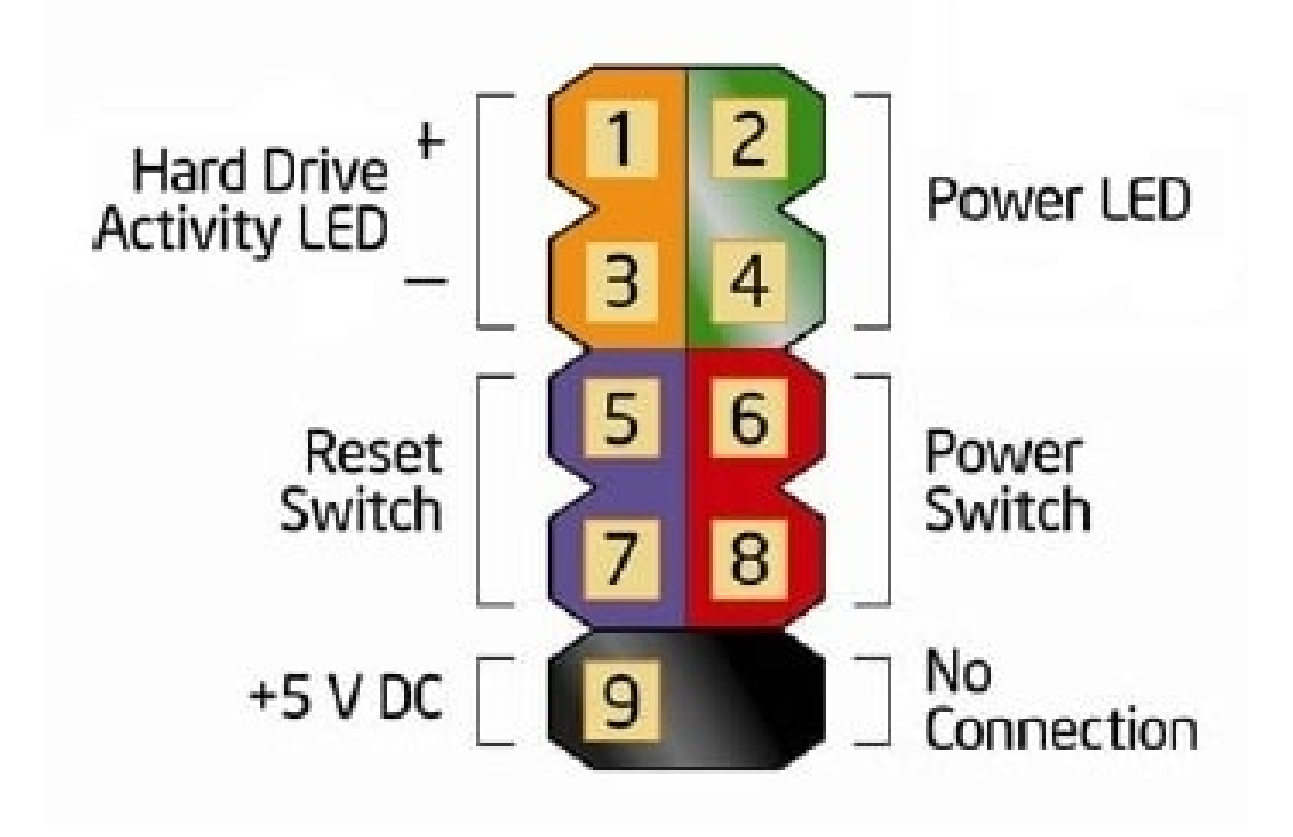

#### Figure 24: Front Panel

#### 2. USB 2.0 Headers

- Support for two USB 2.0 ports
- Pin 1 marked with triangle
- Observe correct orientation

#### 3. Audio Header

- HD Audio compatible
- Supports front panel audio jacks
- Pin 1 marked for orientation

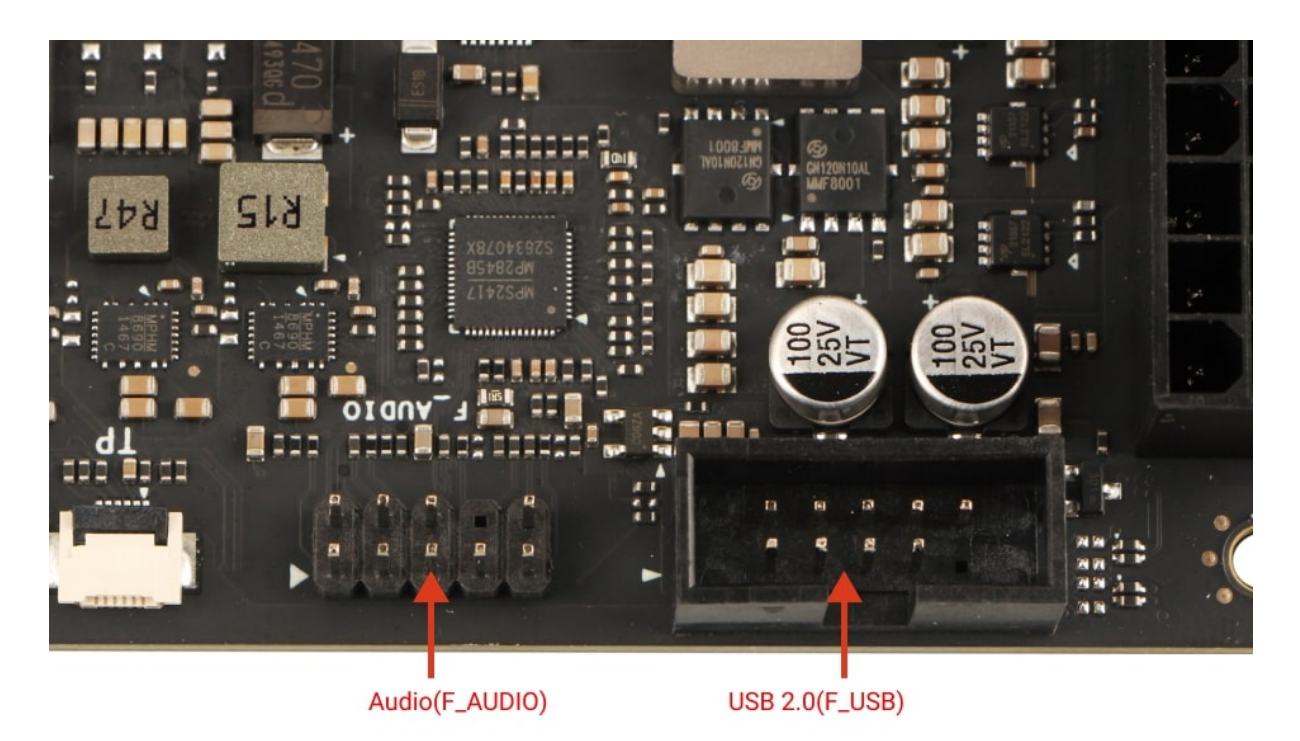

Figure 25: Front USB 2.0 & Audio

#### How to Install the Power Button, Reset Button and LED Header Interface

- Locate the F\_PANEL interface on the Orion O6 motherboard. The front panel interface (F\_PANEL) of the Orion O6 is used to connect the power supply, the reset button, the power status light and the hard disk status light, so as to achieve the corresponding functions and status display.
- As shown in the figure, insert the corresponding interfaces one by one. During the operation, be sure to pay attention to the positive and negative poles.
- Power LED

#### Radxa Orion O6 User Manual

# radxa

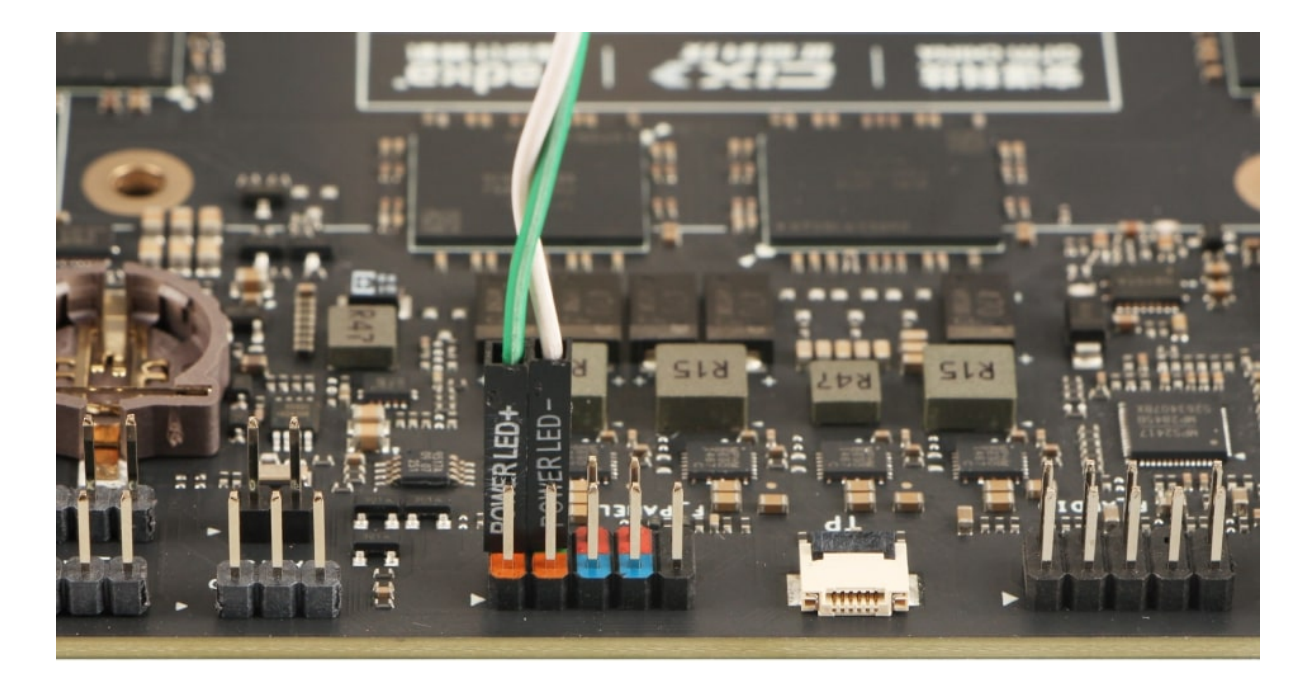

Figure 26: PowerLED

• Power Button

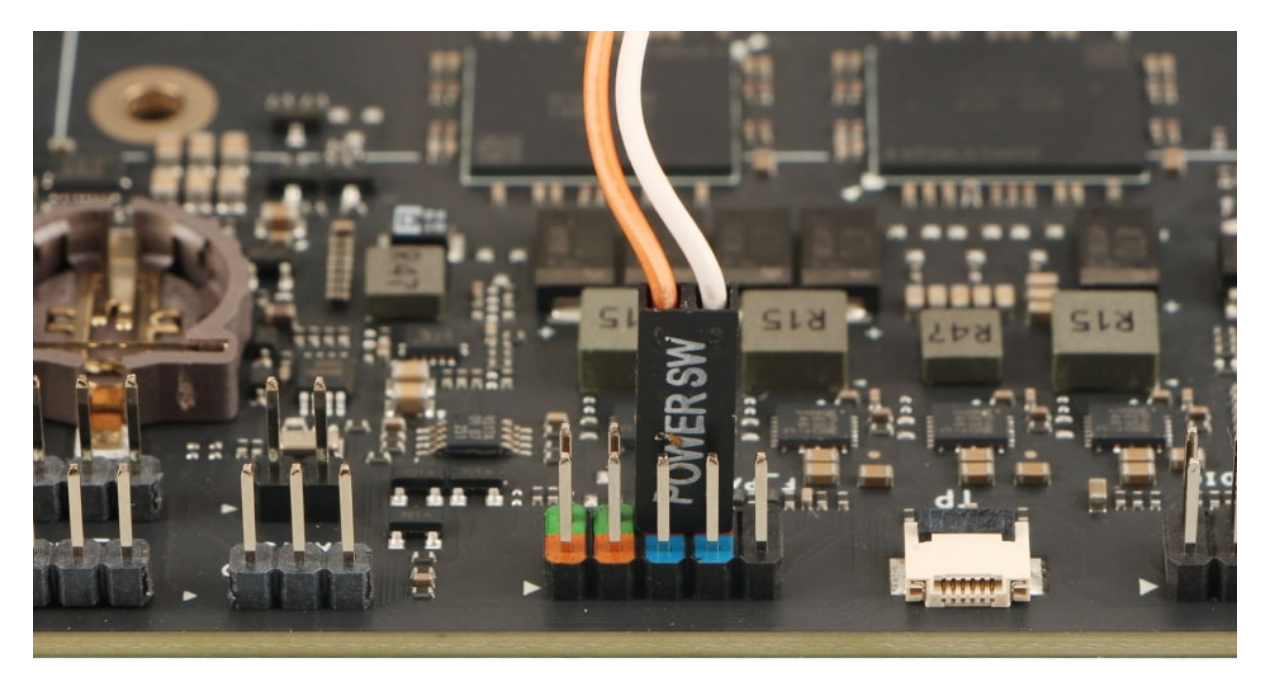

Figure 27: Power Button

• Reset Button

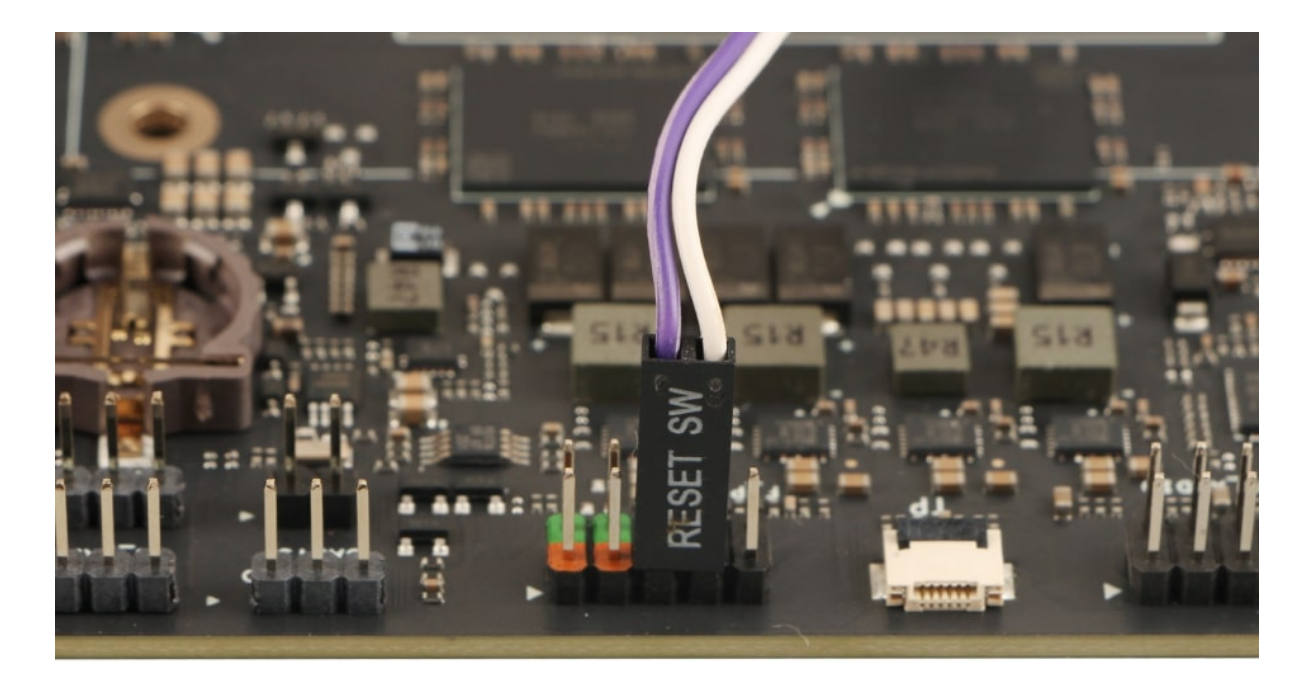

Figure 28: Reset Button

#### How to Install the Front USB 2.0 Interface

- Locate the F\_USB interface on the Orion O6 motherboard. The front USB 2.0 interface (F\_USB) of the Orion O6 is used to connect to the USB 2.0 ports.
- When carrying out the installation, please pay attention to the F\_USB interface. This interface has distinct features: it generally appears as a 10-pin socket, but in fact, it only has 9 pins. If you observe carefully, you will find that one pin is missing, which can effectively avoid the risk of incorrect insertion. During the installation process, you just need to precisely align the corresponding plug with the position of this missing pin and then insert it smoothly to ensure that the connection is accurate.

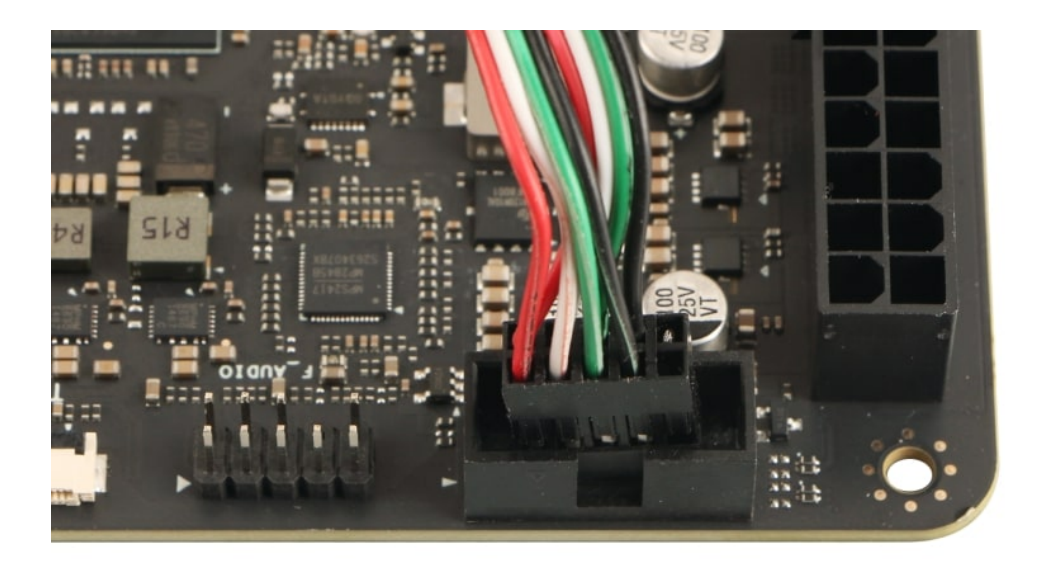

Figure 29: Front USB 2.0

#### How to Install the Front Audio Interface

- Locate the F\_AUDIO interface on the Orion O6 motherboard. The front audio interface (F\_AUDIO) of the Orion O6 is used to connect to the audio ports.
- When carrying out the installation, please pay attention to the F\_AUDIO interface. This interface has distinct features: it generally appears as a 10-pin socket, but in fact, it only has 9 pins. If you observe carefully, you will find that one pin is missing, which can effectively avoid the risk of incorrect insertion. During the installation process, you just need to precisely align the corresponding plug with the position of this missing pin and then insert it smoothly to ensure that the connection is accurate.

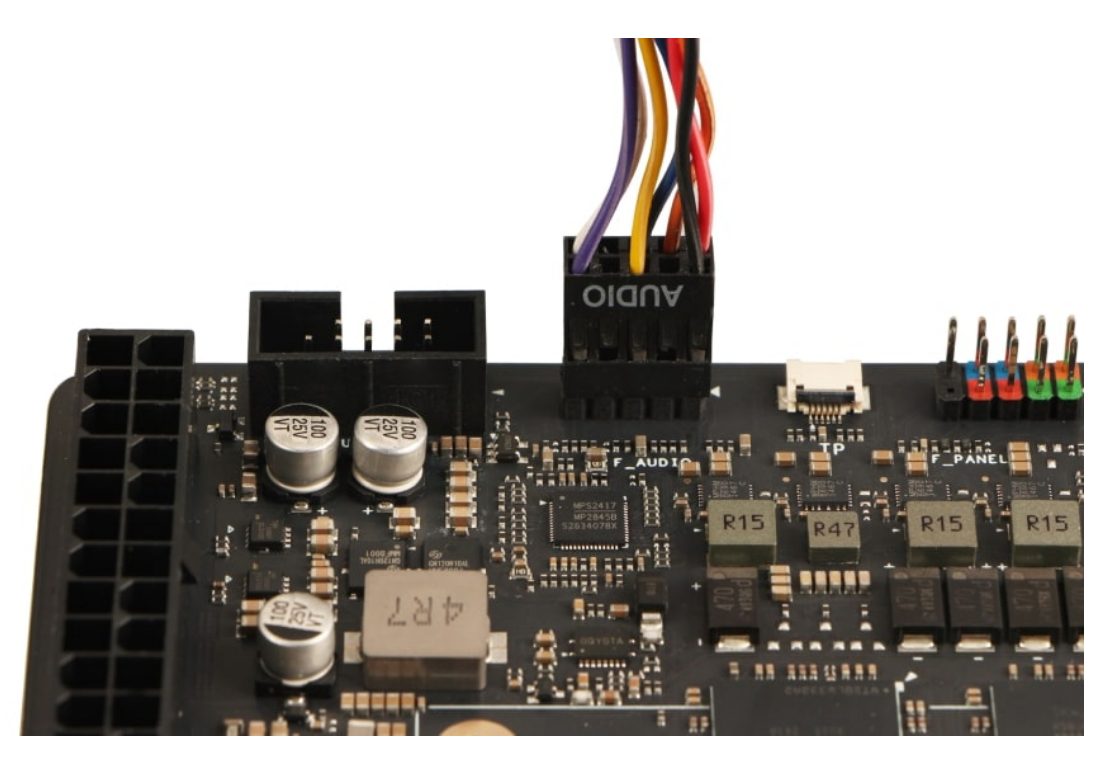

#### Figure 30: Front Audio

#### 13.1.5 Additional Components

#### 1. Storage Installation

- M.2 M-Key slot for NVMe SSD
  - Supports PCIe Gen4 x4
  - 2280 form factor
- Secure with mounting screw

#### 2. Wireless Card Installation

- M.2 E-Key slot
  - Supports PCIe Gen4 x2 + USB
  - Compatible with standard WiFi/BT modules
- · Attach antennas if required

#### 3. PCIe Card Installation

- x16 slot (operating at x8 Gen4)
- Supports full-length cards
- Ensure proper case clearance
- Secure with bracket screws

#### How to Install the NVMe SSD and Wireless Module

 Prepare an NVMe SSD of an appropriate size according to your own needs. This motherboard supports NVMe SSDs with the sizes of 2230/2242/2260/2280. Meanwhile, it comes with pre-installed CM2x2.5 D=5x0.4 screws and M2x5+2.5 copper pillars for fixation.

- Before disassembly, make sure the motherboard is in a powered-off state. Locate the M.2 M Key connector on the motherboard. Based on the size of the selected NVMe SSD, determine the specific position where the copper pillar M2x5+2.5 needs to be installed. Remove the copper pillar, align it with the corresponding hole, and install the copper pillar firmly so that it won't shake or fall off. Carefully align the prepared NVMe SSD with the M.2 M Key connector. Pay special attention to ensuring that the interface direction is correct. The end of the NVMe SSD with the gold fingers should be smoothly inserted into the slot of the connector, avoiding any damage to the gold fingers or the slot due to excessive force. After confirming that the NVMe SSD is correctly inserted into the M.2 M Key connector, use the CM2x2.5 D=5X0.4 screws to fix it.
- Locate the M.2 E Key connector on the motherboard. Align the Radxa Wireless Module A8 wireless module with the M.2 E Key connector and gently insert it in the correct direction. During the insertion process, avoid using excessive force to prevent damage to the interface. As shown in the figure. After confirming that the wireless module is correctly inserted into the M.2 E Key connector, use the prepared CM2x4x5 screws to fix it.

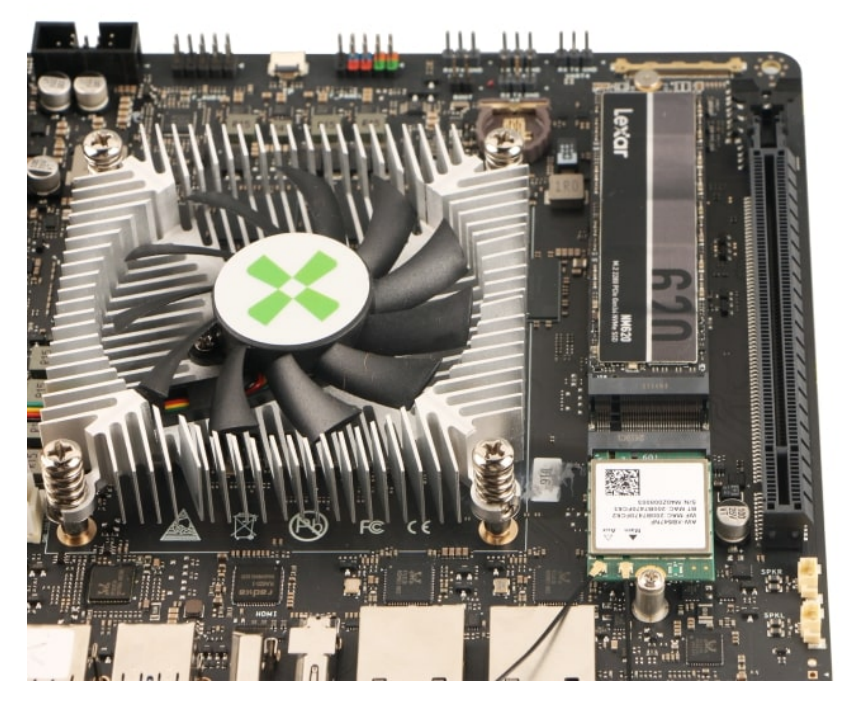

Figure 31: NVMe SSD and Wireless Module

#### 13.1.6 Power Connection

The Orion O6 supports multiple power input methods:

#### 1. ATX Power Supply (Recommended for Desktop Usage)

- Connect the 24-pin ATX power connector
- Ensure PSU can provide at least 65W
- Recommended: 120W or higher for full performance

#### 2. Power Sequence

· Connect power supply to motherboard

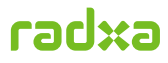

- Connect power supply to AC outlet
- Turn on power supply before system power

#### How to install the ATX Power Interface

- Before installing, ensure that the ATX power is disconnected. This is to avoid damage to the hardware caused by improper operation.
- Align the ATX power plug with the 24-Pin ATX power socket on the motherboard, making sure that the notch on the plug matches the protrusion on the socket to ensure the correct orientation. After confirming the orientation, hold the plug with both hands and gently insert it along the direction of the socket with a steady and even force. During the insertion process, keep the plug horizontal and avoid tilting it to ensure that each pin can smoothly slide into the corresponding socket hole. When you hear a slight "click" sound and the plug fits completely against the socket and can no longer be inserted further, it indicates that the plug has been properly installed.

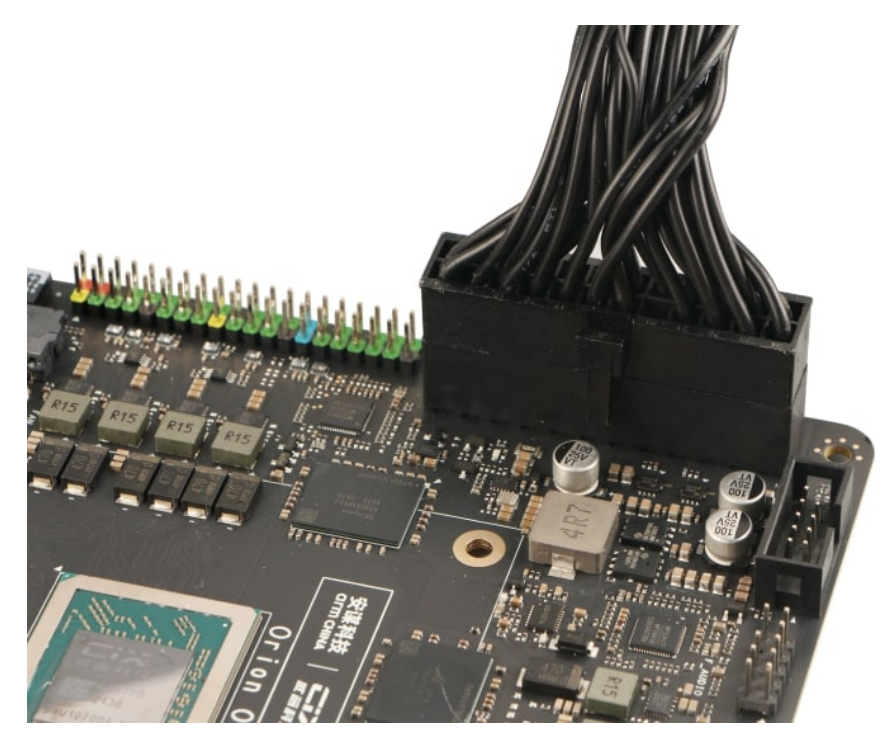

Figure 32: ATX Power Interface

13.1.7 Post-Installation Checklist

- □ All screws properly tightened
- $\hfill\square$  Power connections secure
- □ Front panel headers correctly oriented
- □ Cooling solution properly mounted
- □ Storage devices secured
- □ PCIe cards fully seated
- $\hfill\square$  No loose cables or components

radxa

### 13.2 Appendix 2: List of Heatsink 8420B Materials

- Heatsink 85mm x 85mm x 20mm
- Cooling Fan: 12V 4-PIN with a pitch of 2.54mm
- Heatsink Bracket 87.5mm x 86.8mm x 4.4mm

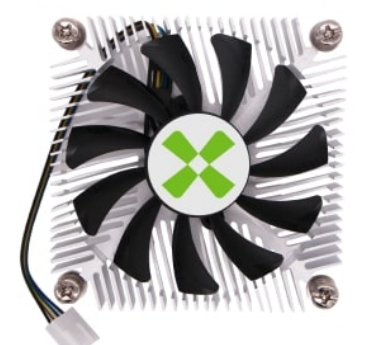

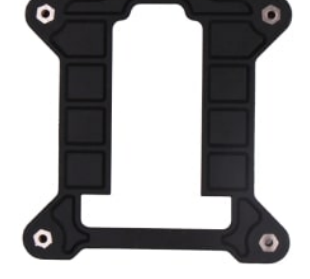

1x Radxa Heatsink 8420B

**1x Heatsink Bracket** 

Figure 33: List of Heatsink 8420B Materials

#### Note:

 Before Disassembly or Assembly, make sure the motherboard is in a powered-off state.

13.3 Appendix 3: Radxa Heatsink 8420B Disassembly

1. Remove the acrylic upper cover by unscrewing 4 CM3x5x5 screws.

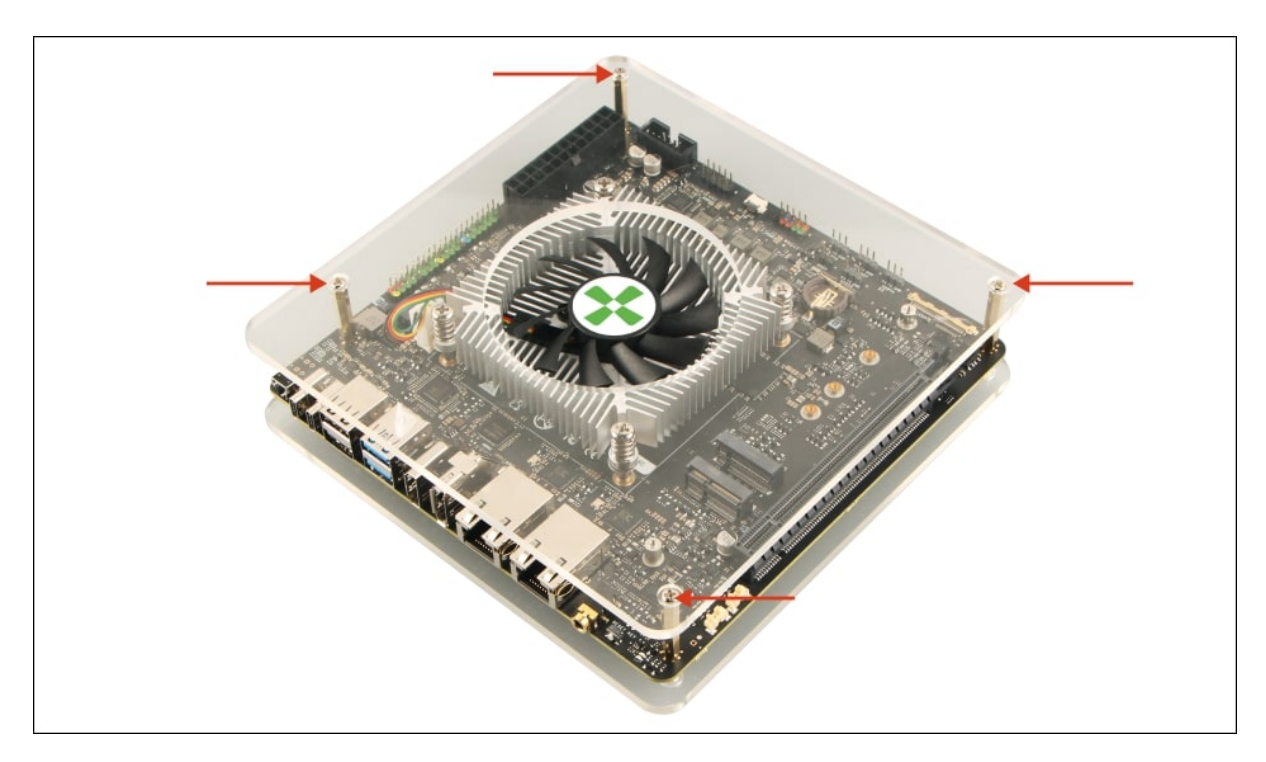

Figure 34: How to Disassembly of Heatsink 8420B 01

2. Loosen heatsink screws diagonally for even stress distribution.

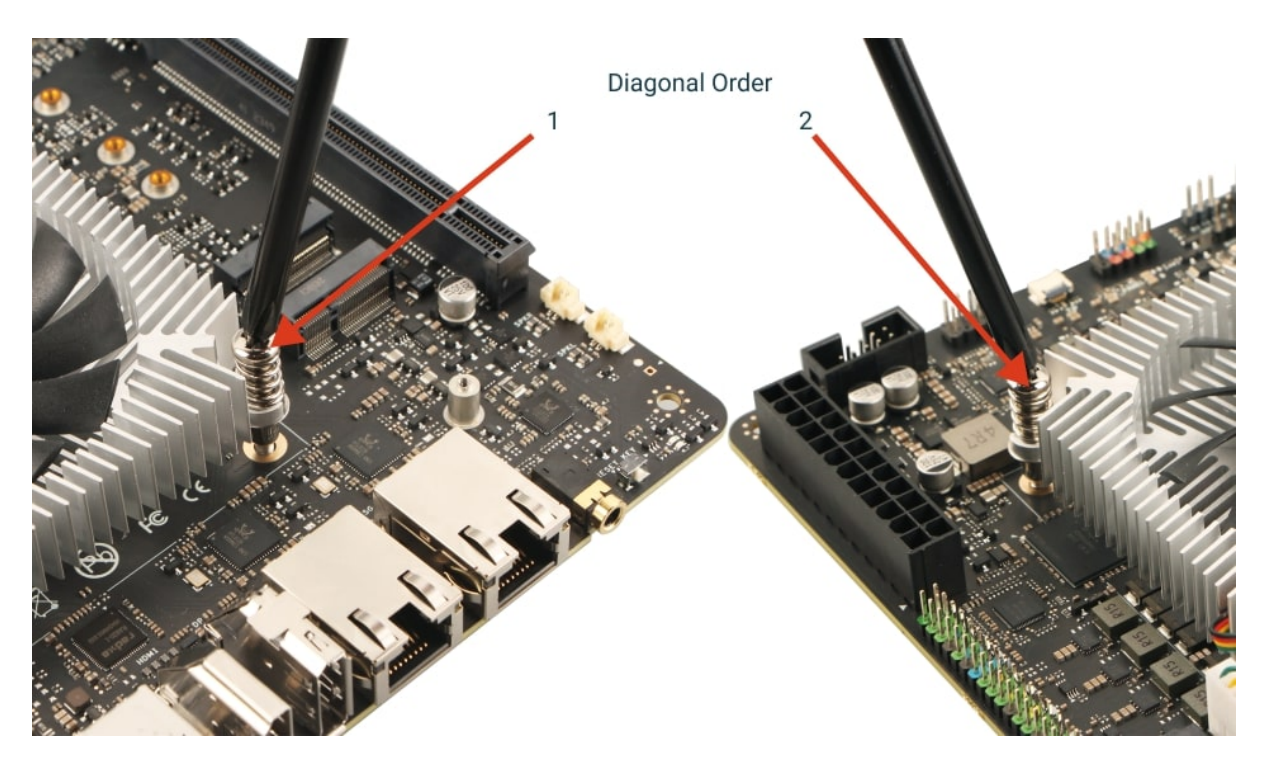

Figure 35: How to Disassembly of Heatsink 8420B 02

3. Gently disconnect the fan interface.

## 13.4 Appendix 4: Heatsink 8420B Assembly

- 1. Apply thermal paste evenly on the SoC.

Figure 36: How to Install Assembly of Heatsink 8420B 01

2. Align the heatsink and bracket with the mounting holes.

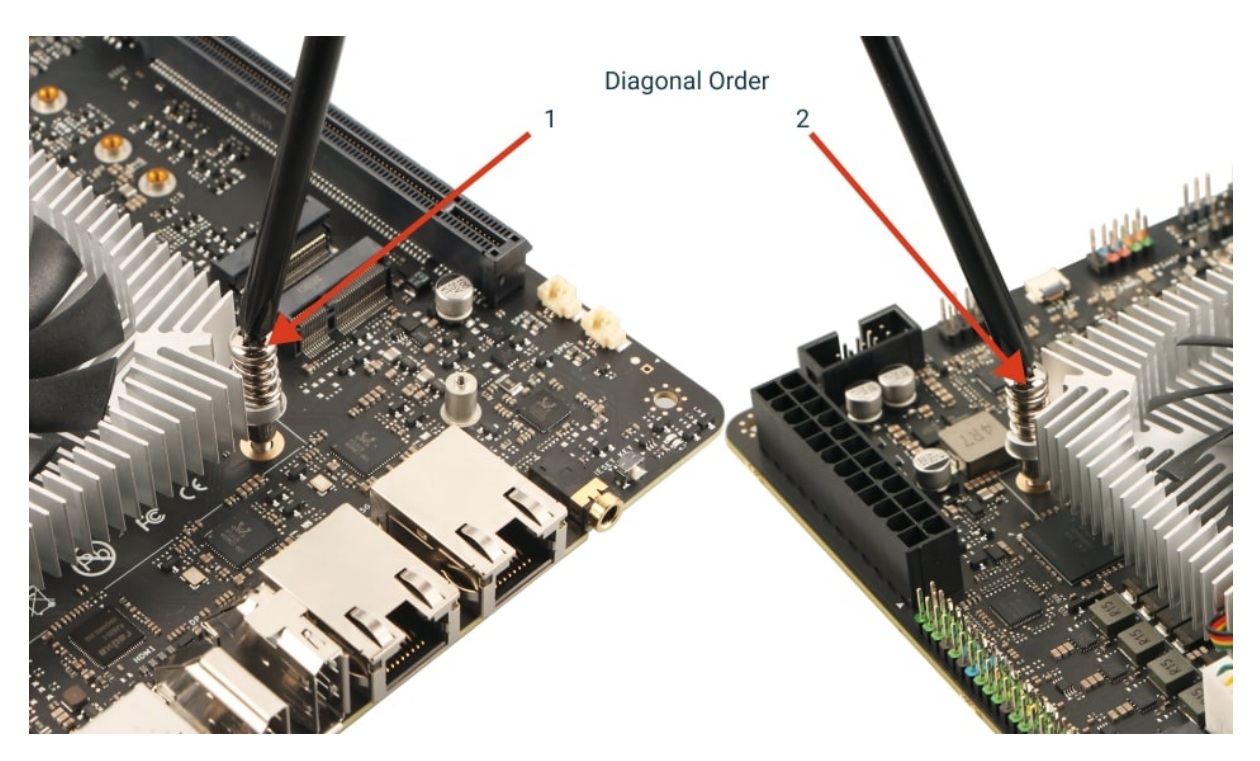

Figure 37: How to Disassembly of Heatsink 8420B 02

3. Tighten screws diagonally to ensure even pressure.

4. Connect the fan interface securely.

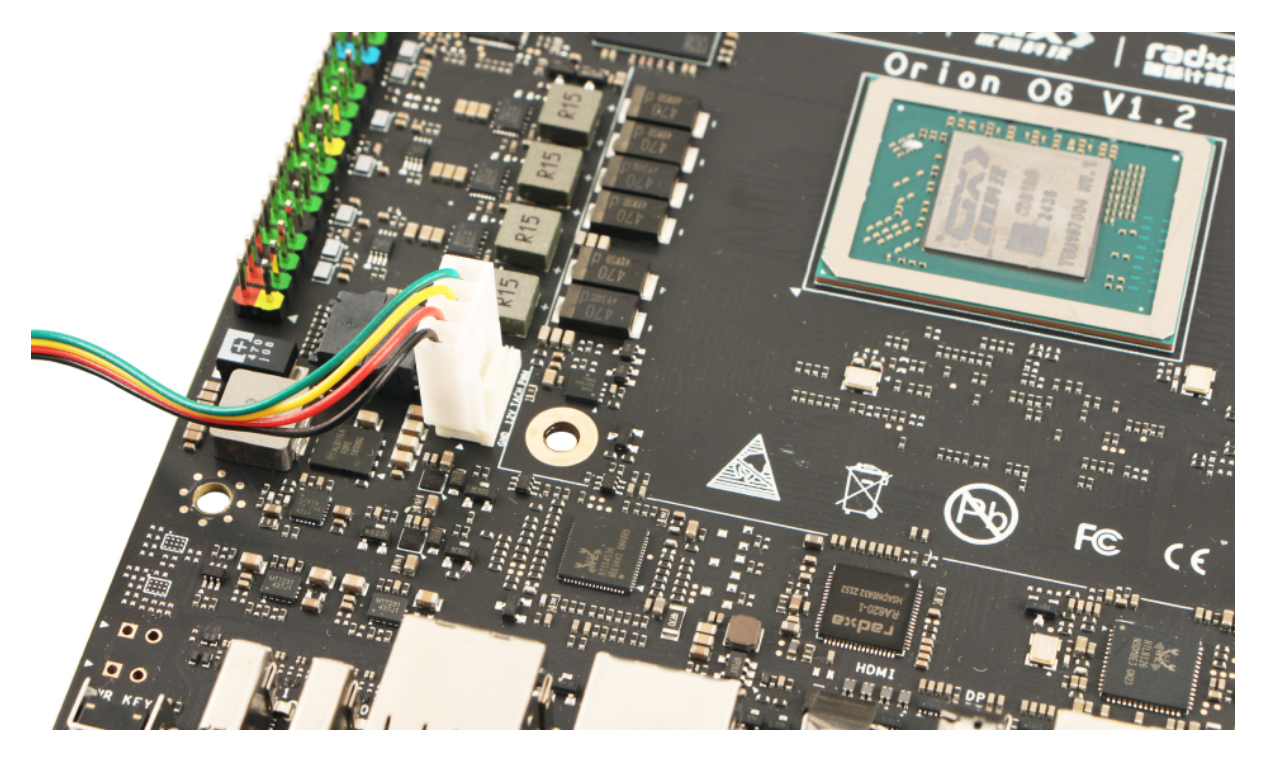

Figure 38: How to Install Assembly of Heatsink 8420B 02